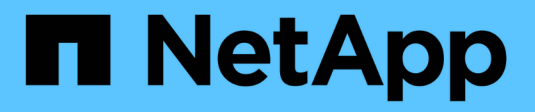

# Installation vorbereiten

StorageGRID 11.7

NetApp April 12, 2024

This PDF was generated from https://docs.netapp.com/de-de/storagegrid-117/installconfig/preparing-site.html on April 12, 2024. Always check docs.netapp.com for the latest.

# Inhalt

| Installation vorbereiten                             |  |
|------------------------------------------------------|--|
| Standort vorbereiten.                                |  |
| Packen Sie die Kartons aus                           |  |
| Beschaffen Sie sich zusätzliche Geräte und Werkzeuge |  |
| Anforderungen an einen Webbrowser                    |  |
| Überprüfen Sie die Appliance-Netzwerkverbindungen.   |  |
| Sammeln Sie Installationsinformationen               |  |

# Installation vorbereiten

# Standort vorbereiten

Vor der Installation der Appliance müssen Sie sicherstellen, dass der Standort und das Rack, das Sie verwenden möchten, die Spezifikationen einer StorageGRID Appliance erfüllen.

## Schritte

- Vergewissern Sie sich, dass der Standort die Anforderungen an Temperatur, Luftfeuchtigkeit, Höhenbereich, Luftstrom, Wärmeableitung, Verkabelung, Strom und Erdung. Siehe "NetApp Hardware Universe" Finden Sie weitere Informationen.
- 2. Vergewissern Sie sich, dass Ihr Standort die richtige Wechselstromspannung liefert:

| Modell           | Anforderungen                 |
|------------------|-------------------------------|
| SGF6112          | 100 bis 240 Volt Wechselstrom |
| SG6060           | 240-Volt-Wechselspannung      |
| SGF6024          | 120-Volt-Wechselspannung      |
| SG5760           | 240-Volt-Wechselspannung      |
| SG100 und SG1000 | 120 bis 240 Volt Wechselstrom |

3. Beziehen Sie einen 19-Zoll-Schrank (48.3 cm) für die folgenden Regale (ohne Kabel).

## SGF6112

| Höhe      | Breite     | Tiefe      | Maximales Gewicht |
|-----------|------------|------------|-------------------|
| 1.70 Zoll | 18.98 Zoll | 33.11 Zoll | 43.83 lb.         |
| (4.31 cm) | (48.2 cm)  | (84.1 cm)  | (19.88 kg)        |

# SG6000

| Typ des Shelfs                | Höhe       | Breite     | Tiefe      | Maximales<br>Gewicht |
|-------------------------------|------------|------------|------------|----------------------|
| E2860 Controller-Shelf        | 6.87 Zoll  | 17.66 Zoll | 38.25 Zoll | 250 lb.              |
| (SG6060)                      | (17.46 cm) | (44.86 cm) | (97.16 cm) | (113 kg)             |
| Erweiterungs-Shelf (SG6060) - | 6.87 Zoll  | 17.66 Zoll | 38.25 Zoll | 250 lb.              |
| optional                      | (17.46 cm) | (44.86 cm) | (97.16 cm) | (113 kg)             |
| EF570 Controller-Shelf        | 3.35 Zoll  | 17.66 Zoll | 19.00 Zoll | 51.74 lb.            |
| (SGF6024)                     | (8.50 cm)  | (44.86 cm) | (48.26 cm) | (23.47 kg)           |
| SG6000-CN Computing-          | 1.70 Zoll  | 17.32 Zoll | 32.0 Zoll  | 39 lb.               |
| Controller                    | (4.32 cm)  | (44.0 cm)  | (81.3 cm)  | (17.7 kg)            |

# SG5700

| Appliance-Modell | Höhe       | Breite     | Tiefe      | Maximales<br>Gewicht |
|------------------|------------|------------|------------|----------------------|
| SG5712           | 3.41 Zoll  | 17.6 Zoll  | 21.1 Zoll  | 63.9 lb              |
| (12 Festplatten) | (8.68 cm)  | (44.7 cm)  | (53.6 cm)  | (29.0 kg)            |
| SG5760           | 6.87 Zoll  | 17.66 Zoll | 38.25 Zoll | 250 lb.              |
| (60 Festplatten) | (17.46 cm) | (44.86 cm) | (97.16 cm) | (113 kg)             |

# SG100 und SG1000

| Höhe      | Breite     | Tiefe     | Maximales Gewicht |
|-----------|------------|-----------|-------------------|
| 1.70 Zoll | 17.32 Zoll | 32.0 Zoll | 39 lb.            |
| (4.32 cm) | (44.0 cm)  | (81.3 cm) | (17.7 kg)         |

4. Entscheiden Sie, wo Sie das Gerät installieren möchten.

()

Installieren Sie bei der Installation des E2860 Controller-Shelfs oder optionaler Erweiterungs-Shelfs die Hardware von unten nach oben im Rack oder Schrank, um zu vermeiden, dass das System umkippt. Installieren Sie den SG6000-CN Controller über dem E2860 Controller-Shelf und Erweiterungs-Shelfs, um sicherzustellen, dass sich die schwersten Geräte unten im Rack oder Rack befinden.

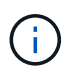

Stellen Sie vor der Installation sicher, dass die mit einem SG6000-Gerät gelieferten 0,5-m-Glasfaserkabel oder die von Ihnen gelieferten Kabel lang genug für das geplante Layout sind.

5. Installieren Sie alle erforderlichen Netzwerk-Switches. Siehe "NetApp Interoperabilitäts-Matrix-Tool" Informationen zur Kompatibilität.

# Packen Sie die Kartons aus

Packen Sie vor der Installation des StorageGRID-Geräts alle Kartons aus, und vergleichen Sie den Inhalt mit den Artikeln auf dem Packzettel.

# SGF6112 Appliances

## Trennt

| Element                       | Wie es aussieht |
|-------------------------------|-----------------|
| SGF6112                       |                 |
| Schienensatz mit<br>Anleitung |                 |
| Frontblende                   |                 |

# Stromkabel

Im Lieferumfang eines SGF6112-Geräts sind die folgenden Netzkabel enthalten:

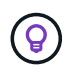

Ihr Schrank verfügt möglicherweise über spezielle Netzkabel, die Sie anstelle der Netzkabel verwenden, die Sie zur Einheit mit dem Gerät anschließen.

| Element                         | Wie es aussieht |
|---------------------------------|-----------------|
| Zwei Netzkabel für<br>dein Land |                 |

# SG6000 Appliances

# SG6060-Hardware

| Element                                                      | Wie es aussieht     |
|--------------------------------------------------------------|---------------------|
| SG6000-CN<br>Controller                                      |                     |
| E2860 Controller-<br>Shelf ohne<br>installierte<br>Laufwerke |                     |
| Zwei Frontrahmen                                             |                     |
| Zwei Schienensätze<br>mit Anweisungen                        |                     |
| 60 Laufwerke (2<br>SSD und 58 NL-<br>SAS)                    | Harman and American |
| Vier Griffe                                                  |                     |

| Element                                                                     | Wie es aussieht |
|-----------------------------------------------------------------------------|-----------------|
| Rückhalterungen<br>und Käfigmuttern für<br>Rack-Montage mit<br>Vierkantloch |                 |

# SG6060 Erweiterungs-Shelf

| Element                                             | Wie es aussieht                                                                                                    |
|-----------------------------------------------------|----------------------------------------------------------------------------------------------------|
| Erweiterungs-Shelf<br>ohne Laufwerke<br>installiert |                                                                                                    |
| Frontblende                                         |                                                                                                    |
| 60 NL-SAS-<br>Laufwerke                             | A REAL PROPERTY OF THE REAL PROPERTY OF THE REAL PR |
| Ein Schienensatz<br>mit Anweisungen                 |                                                                                                    |
| Vier Griffe                                         |                                                                                                    |

| Element                                                                     | Wie es aussieht |
|-----------------------------------------------------------------------------|-----------------|
| Rückhalterungen<br>und Käfigmuttern für<br>Rack-Montage mit<br>Vierkantloch |                 |

## SGF6024 Hardware

| Element                                                                        | Wie es aussieht |
|--------------------------------------------------------------------------------|-----------------|
| SG6000-CN<br>Controller                                                        |                 |
| EF570 Flash-Array<br>mit 24 installierten<br>Solid State-<br>Laufwerken (Flash |                 |
| Zwei Frontrahmen                                                               |                 |
| Zwei Schienensätze<br>mit Anweisungen                                          |                 |
| Endkappen für die<br>Ablage                                                    |                 |

## Kabel und Anschlüsse

Im Lieferumfang einer SG6000 Appliance sind die folgenden Kabel und Anschlüsse enthalten.

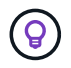

Ihr Schrank verfügt möglicherweise über spezielle Netzkabel, die Sie anstelle der Netzkabel verwenden, die Sie zur Einheit mit dem Gerät anschließen.

| Element                                                                               | Wie es aussieht                                      |
|---------------------------------------------------------------------------------------|------------------------------------------------------|
| Vier Netzkabel für<br>Ihr Land                                                        |                                                      |
| Optische Kabel und<br>SFP-Transceiver                                                 |                                                      |
|                                                                                       |                                                      |
|                                                                                       | Vier optische Kabel für die FC Interconnect Ports    |
|                                                                                       | Vier SFP+-Transceiver, die 16 Gbit/s FC unterstützen |
| Optional: Zwei SAS-<br>Kabel zum<br>Anschluss jedes<br>SG6060-<br>Erweiterungs-Shelfs |                                                      |

# SG5700 Appliances

# Trennt

| Element                                                | Wie es aussieht |
|--------------------------------------------------------|-----------------|
| SG5712 Appliance<br>mit installierten 12<br>Laufwerken |                 |
| SG5760 Appliance<br>ohne installierte<br>Laufwerke     |                 |
| Frontverkleidung für<br>das Gerät                      |                 |

| Element                                                                                  | Wie es aussieht  |
|------------------------------------------------------------------------------------------|------------------|
| Schienensatz mit<br>Anleitung                                                            |                  |
| SG5760: Sechzig<br>Laufwerke                                                             | Recent and a man |
| SG5760: Griffe                                                                           |                  |
| SG5760:<br>Rückenhalterungen<br>und Käfigmuttern für<br>Rack-Montage mit<br>Vierkantloch |                  |

# Kabel und Anschlüsse

Der Versand für eine SG5700 Appliance umfasst die folgenden Kabel und Anschlüsse.

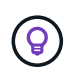

Ihr Schrank verfügt möglicherweise über spezielle Netzkabel, die Sie anstelle der Netzkabel verwenden, die Sie zur Einheit mit dem Gerät anschließen.

| Element                         | Wie es aussieht |
|---------------------------------|-----------------|
| Zwei Netzkabel für<br>dein Land |                 |

| Element                               | Wie es aussieht                                                                                                    |
|---------------------------------------|----------------------------------------------------------------------------------------------------|
| Optische Kabel und<br>SFP-Transceiver |                                                                                                    |
|                                       |                                                                                                    |
|                                       | <ul> <li>Zwei optische Kabel f ür die FC Interconnect Ports</li> </ul>                                                                   |
|                                       | <ul> <li>Acht SFP+-Transceiver, kompatibel mit den vier 16-Gbit/s-FC-Interconnect-Ports<br/>und den vier 10-GbE-Netzwerkports</li> </ul> |

# SG100 und SG1000 Appliances

# Trennt

| Element                       | Wie es aussieht |
|-------------------------------|-----------------|
| SG100 oder<br>SG1000          |                 |
| Schienensatz mit<br>Anleitung |                 |

# Stromkabel

Im Lieferumfang einer SG100 oder SG1000 Appliance sind die folgenden Netzkabel enthalten:

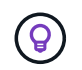

Ihr Schrank verfügt möglicherweise über spezielle Netzkabel, die Sie anstelle der Netzkabel verwenden, die Sie zur Einheit mit dem Gerät anschließen.

| Element                         | Wie es aussieht |
|---------------------------------|-----------------|
| Zwei Netzkabel für<br>dein Land |                 |

# Beschaffen Sie sich zusätzliche Geräte und Werkzeuge

Vergewissern Sie sich vor der Installation eines StorageGRID-Geräts, dass Sie über alle zusätzlichen Geräte und Werkzeuge verfügen, die Sie benötigen.

# Alle Geräte

Für die Installation und Konfiguration aller Appliances benötigen Sie die folgenden Geräte:

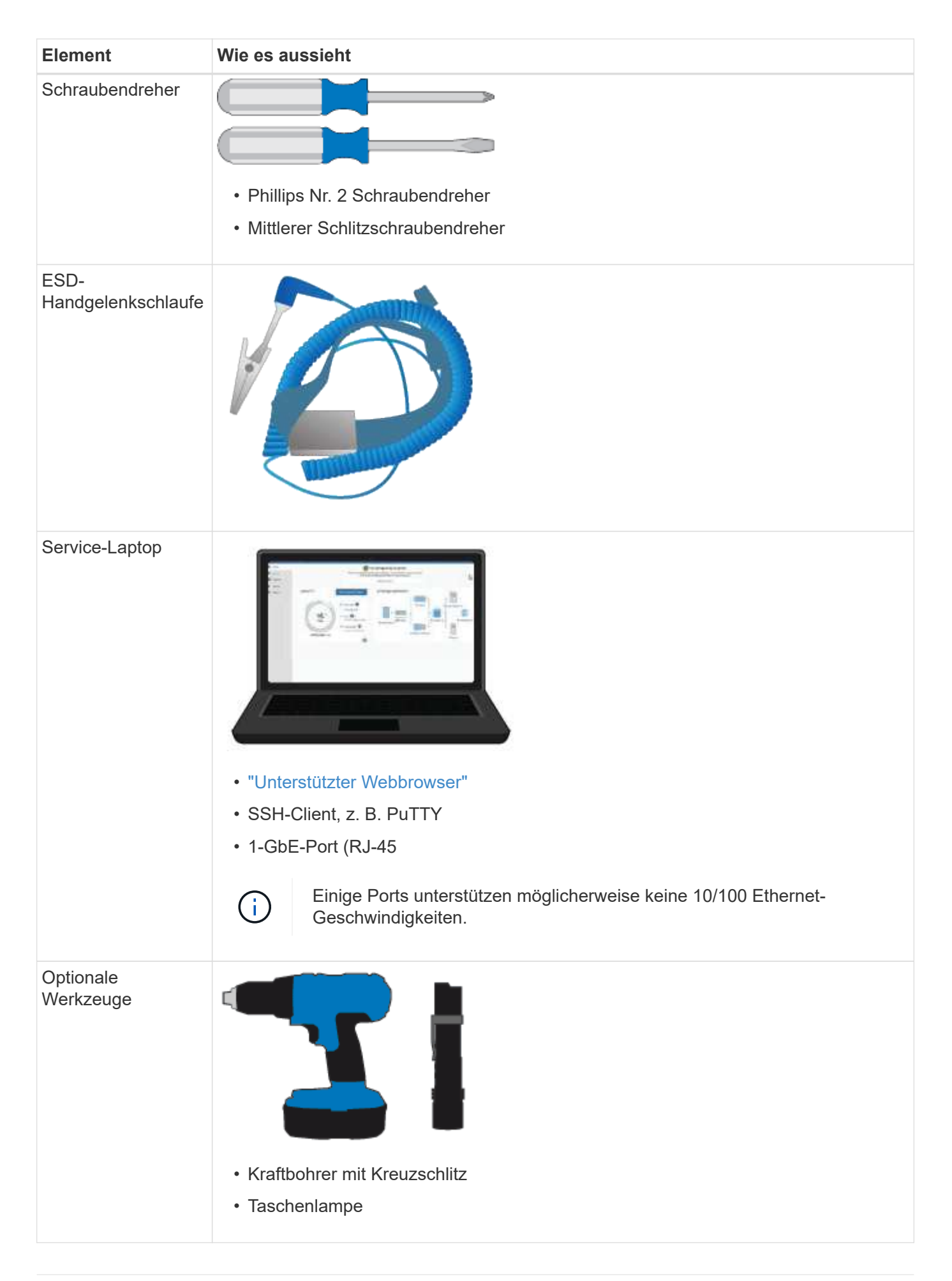

# SGF6112

Für die Installation und Konfiguration der SGF6112-Hardware benötigen Sie die folgenden zusätzlichen Geräte.

| Element                                                 | Wie es aussieht                                                                                                    |
|---------------------------------------------------------|----------------------------------------------------------------------------------------------------|
| Optische Kabel und<br>Transceiver                       |                                                                                                    |
|                                                         |                                                                                                    |
|                                                         | Ein bis vier dieser Kabeltypen:                                                                                                    |
|                                                         | ∘ Twinax/Kupfer                                                                                                    |
|                                                         | <ul> <li>Glasfaser/Optisch</li> </ul>                                                                                                    |
|                                                         | <ul> <li>Je ein bis vier dieser Transceiver/Adapter auf Basis der<br/>Verbindungsgeschwindigkeit (gemischte Geschwindigkeiten werden nicht<br/>unterstützt):</li> </ul> |
|                                                         | ◦ 10-GbE SFP+                                                                                                    |
|                                                         | ∘ 25-GbE-SFP28                                                                                                    |
| RJ-45-Ethernet-<br>Kabel<br>(Cat5/Cat5e/Cat6/C<br>at6a) |                                                                                                    |

# SG6000

Für die Installation und Konfiguration der SG6000-Hardware benötigen Sie die folgenden zusätzlichen Geräte:

| Element                               | Wie es aussieht                                                                                                    |
|---------------------------------------|----------------------------------------------------------------------------------------------------|
| Optische Kabel und<br>SFP-Transceiver |                                                                                                    |
|                                       |                                                                                                    |
|                                       | Ein bis vier dieser Kabeltypen:                                                                                                    |
|                                       | ∘ Twinax/Kupfer                                                                                                    |
|                                       | <ul> <li>Glasfaser/Optisch</li> </ul>                                                                                                    |
|                                       | <ul> <li>Je ein bis vier dieser Transceiver/Adapter, basierend auf der<br/>Verbindungsgeschwindigkeit (gemischte Geschwindigkeiten werden nicht<br/>unterstützt):</li> </ul> |
|                                       | ∘ 10-GbE SFP+                                                                                                    |
|                                       | ∘ 25-GbE-SFP28                                                                                                    |

| Element                                       | Wie es aussieht                            |
|-----------------------------------------------|--------------------------------------------|
| RJ-45-Ethernet-<br>Kabel<br>(Cat5/Cat5e/Cat6) |                                            |
| Optionale<br>Werkzeuge                        | Mechanisierter Lift für 60-Laufwerk-Shelfs |

# SG5700

Für die Installation und Konfiguration der SG5700-Hardware benötigen Sie die folgenden zusätzlichen Geräte:

| Element                               | Wie es aussieht                                                                                                   |
|---------------------------------------|----------------------------------------------------------------------------------------------------|
| Optische Kabel und<br>SFP-Transceiver |                                                                                                    |
|                                       |                                                                                                    |
|                                       | Optische Kabel für die 10/25-GbE-Ports, die Sie verwenden möchten                                                 |
|                                       | <ul> <li>Optional: SFP28 Transceiver, wenn Sie 25-GbE-Verbindungsgeschwindigkeit<br/>verwenden möchten</li> </ul> |
| Ethernet-Kabel                        |                                                                                                    |
| Optionale<br>Werkzeuge                | Mechanisierter Lift für SG5760                                                                                    |

# SG100 und SG1000

Für die Installation und Konfiguration der SG100- und SG1000-Hardware benötigen Sie die folgenden zusätzlichen Geräte.

| Element                                                 | Wie es aussieht                                                                                                    |
|---------------------------------------------------------|----------------------------------------------------------------------------------------------------|
| Optische Kabel und<br>Transceiver                       |                                                                                                    |
|                                                         |                                                                                                    |
|                                                         | Ein bis vier dieser Kabeltypen:                                                                                                    |
|                                                         | ∘ Twinax/Kupfer                                                                                                    |
|                                                         | ∘ Glasfaser/Optisch                                                                                                    |
|                                                         | <ul> <li>Je ein bis vier dieser Transceiver/Adapter auf Basis der<br/>Verbindungsgeschwindigkeit (gemischte Geschwindigkeiten werden nicht<br/>unterstützt):</li> </ul> |
|                                                         | ∘ SG100:                                                                                                    |
|                                                         | <ul> <li>10-GbE SFP+</li> </ul>                                                                                                    |
|                                                         | <ul> <li>25-GbE-SFP28</li> </ul>                                                                                                    |
|                                                         | • SG1000:                                                                                                    |
|                                                         | 10-GbE QSFP-to-SFP-Adapter (QSA) und SFP+                                                                                                    |
|                                                         | • 25-GbE QSFP-zu-SFP-Adapter (QSA) und SFP28                                                                                                    |
|                                                         | <ul> <li>40-GbE QSFP+</li> </ul>                                                                                                    |
|                                                         | <ul> <li>100-GbE-QFSP28</li> </ul>                                                                                                    |
| RJ-45-Ethernet-<br>Kabel<br>(Cat5/Cat5e/Cat6/C<br>at6a) |                                                                                                    |

# Anforderungen an einen Webbrowser

Sie müssen einen unterstützten Webbrowser verwenden.

| Webbrowser      | Unterstützte Mindestversion |
|-----------------|-----------------------------|
| Google Chrome   | 107                         |
| Microsoft Edge  | 107                         |
| Mozilla Firefox | 106                         |

Sie sollten das Browserfenster auf eine empfohlene Breite einstellen.

| Browserbreite | Pixel |
|---------------|-------|
| Minimum       | 1024  |
| Optimal       | 1280  |

# Überprüfen Sie die Appliance-Netzwerkverbindungen

# Überprüfen Sie die Appliance-Netzwerkverbindungen

Vor der Installation der StorageGRID Appliance sollten Sie wissen, welche Netzwerke mit der Appliance verbunden werden können und wie die Ports auf den einzelnen Controllern verwendet werden. Die Netzwerkanforderungen von StorageGRID werden im ausführlich erläutert "Netzwerkrichtlinien".

Wenn Sie eine StorageGRID Appliance als Node in einem StorageGRID System implementieren, können Sie eine Verbindung mit folgenden Netzwerken herstellen:

- **Grid-Netzwerk für StorageGRID**: Das Grid-Netzwerk wird für den gesamten internen StorageGRID-Datenverkehr verwendet. Das System bietet Konnektivität zwischen allen Nodes im Grid und allen Standorten und Subnetzen. Das Grid-Netzwerk ist erforderlich.
- Admin-Netzwerk für StorageGRID: Das Admin-Netzwerk ist ein geschlossenes Netzwerk, das zur Systemadministration und Wartung verwendet wird. Das Admin-Netzwerk ist in der Regel ein privates Netzwerk und muss nicht zwischen Standorten routingfähig sein. Das Admin-Netzwerk ist optional.
- Client-Netzwerk für StorageGRID: das Client-Netzwerk ist ein offenes Netzwerk, das für den Zugriff auf Client-Anwendungen, einschließlich S3 und Swift, verwendet wird. Das Client-Netzwerk ermöglicht den Zugriff auf das Grid-Protokoll, sodass das Grid-Netzwerk isoliert und gesichert werden kann. Sie können das Client-Netzwerk so konfigurieren, dass über dieses Netzwerk nur über die Ports zugegriffen werden kann, die Sie öffnen möchten. Das Client-Netzwerk ist optional.
- Managementnetzwerk für SANtricity (optional für Speichergeräte, nicht für SGF6112 erforderlich): Dieses Netzwerk bietet Zugriff auf SANtricity System Manager, mit dem Sie die Hardwarekomponenten im Appliance- und Speicher-Controller-Shelf überwachen und verwalten können. Dieses Managementnetzwerk kann das gleiche sein wie das Admin-Netzwerk für StorageGRID, oder es kann ein unabhängiges Managementnetzwerk sein.
- **BMC-Managementnetzwerk** (optional für SG100, SG1000, SG6000 und SGF6112): Dieses Netzwerk bietet Zugriff auf den Baseboard Management Controller in den SG100, SG1000, SG6000 und SGF6112 Appliances, sodass Sie die Hardwarekomponenten in der Appliance überwachen und verwalten können. Dieses Managementnetzwerk kann das gleiche sein wie das Admin-Netzwerk für StorageGRID, oder es kann ein unabhängiges Managementnetzwerk sein.

Wenn das optionale BMC-Managementnetzwerk nicht verbunden ist, sind einige Support- und Wartungsverfahren schwieriger zu bewältigen. Sie können das BMC-Managementnetzwerk außer zu Supportzwecken unverbunden lassen.

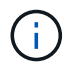

Ausführliche Informationen zu StorageGRID-Netzwerken finden Sie im "StorageGRID-Netzwerktypen".

# Netzwerkverbindungen (SG5700)

Wenn Sie eine SG5700 StorageGRID Appliance installieren, verbinden Sie die beiden Controller miteinander und mit den erforderlichen Netzwerken.

Die Abbildung zeigt die beiden Controller der SG5760: Der E2800 Controller oben und der E5700SG Controller unten. In der SG5712 befindet sich der E2800 Controller links vom E5700SG Controller.

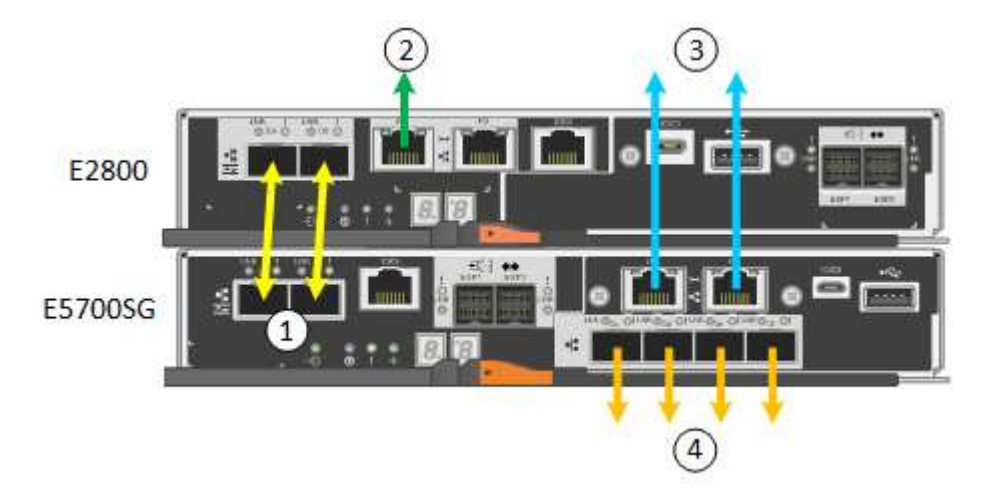

| Legende                                           | Port                                           | Typ des Ports                                                                    | Nutzung                                                                                                    |
|---------------------------------------------------|------------------------------------------------|----------------------------------------------------------------------------------|----------------------------------------------------------------------------------------------------|
| 1                                                 | Zwei Interconnect-Ports an<br>jedem Controller | 16 Gbit/s FC optisch SFP+                                                        | Verbinden Sie die beiden<br>Controller miteinander.                                                                                                    |
| 2                                                 | Management-Port 1 am<br>E2800-Controller       | 1 GbE (RJ-45)                                                                    | Stellt eine Verbindung mit<br>dem Netzwerk her, in dem Sie<br>auf SANtricity System<br>Manager zugreifen. Sie<br>können das Admin-Netzwerk<br>für StorageGRID oder ein<br>unabhängiges<br>Managementnetzwerk<br>verwenden. |
| Management-<br>Port 2 am<br>E2800<br>Controller   | 1 GbE (RJ-45)                                  | Reserviert für technischen<br>Support.                                           | 3                                                                                                    |
| Management-<br>Port 1 am<br>E5700SG<br>Controller | 1 GbE (RJ-45)                                  | Verbindet den E5700SG-<br>Controller mit dem Admin-<br>Netzwerk für StorageGRID. | Management-Port 2 am<br>E5700SG Controller                                                                                                    |

| Legende       | Port                                                                                                    | Typ des Ports | Nutzung                                           |
|---------------|----------------------------------------------------------------------------------------------------|---------------|---------------------------------------------------|
| 1 GbE (RJ-45) | <ul> <li>Kann mit Verwaltungsport<br/>1 verbunden werden,<br/>wenn Sie eine redundante<br/>Verbindung zum Admin-<br/>Netzwerk wünschen.</li> </ul>                                                                        | 4             | 10/25-GbE-Ports 1-4 auf dem<br>E5700SG Controller |
|               | <ul> <li>Kann unverkabelt und f ür<br/>tempor ären lokalen<br/>Zugang verf ügbar sein (IP<br/>169.254.0.1).</li> </ul>                                                                                                    |               |                                                   |
|               | <ul> <li>Kann während der<br/>Installation verwendet<br/>werden, um den<br/>E5700SG-Controller mit<br/>einem Service-Laptop zu<br/>verbinden, wenn DHCP-<br/>zugewiesene IP-Adressen<br/>nicht verfügbar sind.</li> </ul> |               |                                                   |

# Port-Bond-Modi (SGF6112)

Wenn "Netzwerk-Links werden konfiguriert" Für die SGF6112-Appliance können Sie Port-Bonding für die Ports verwenden, die mit dem Grid-Netzwerk und dem optionalen Client-Netzwerk verbunden sind, sowie für die 1/10-GbE-Management-Ports, die mit dem optionalen Admin-Netzwerk verbunden sind. Mit Port-Bonding sichern Sie Ihre Daten, indem Sie redundante Pfade zwischen StorageGRID-Netzwerken und der Appliance bereitstellen.

### Netzwerk-Bond-Modi

Die Netzwerk-Ports auf der Appliance unterstützen den Bond-Modus für feste Ports oder den Bond-Modus für aggregierte Ports für Grid-Netzwerk- und Client-Netzwerkverbindungen.

### Bond-Modus mit festem Port

Der Fixed-Port-Bond-Modus ist die Standardkonfiguration für die Netzwerk-Ports.

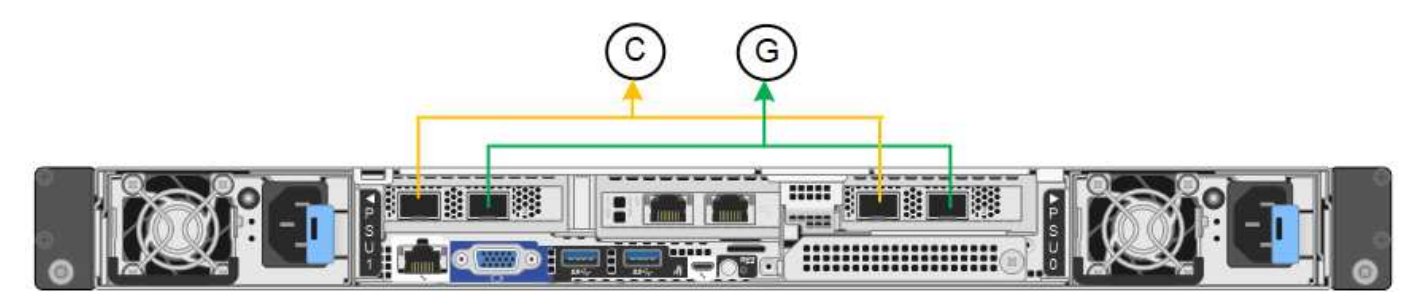

| Legende | Welche Ports sind verbunden                                                                     |
|---------|-------------------------------------------------------------------------------------------------|
| C       | Die Ports 1 und 3 sind für das Client-Netzwerk verbunden, falls dieses Netzwerk verwendet wird. |
| G       | Die Ports 2 und 4 sind für das Grid-Netzwerk verbunden.                                         |

Bei Verwendung des Bond-Modus mit festem Port können die Ports über den aktiv-Backup-Modus oder den Link Aggregation Control Protocol-Modus (LACP 802.3ad) verbunden werden.

- Im aktiv-Backup-Modus (Standard) ist jeweils nur ein Port aktiv. Wenn der aktive Port ausfällt, stellt sein Backup-Port automatisch eine Failover-Verbindung bereit. Port 4 bietet einen Sicherungspfad für Port 2 (Grid Network), und Port 3 stellt einen Sicherungspfad für Port 1 (Client Network) bereit.

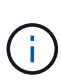

Wenn Sie keine redundanten Verbindungen benötigen, können Sie für jedes Netzwerk nur einen Port verwenden. Beachten Sie jedoch, dass die Warnung **Storage Appliance Link down** nach der Installation von StorageGRID im Grid Manager ausgelöst werden kann, was darauf hinweist, dass ein Kabel nicht angeschlossen ist. Sie können diese Warnungsregel sicher deaktivieren.

## Bond-Modus für aggregierten Ports

Im Aggregat-Port-Bond-Modus wird der Durchsatz jedes StorageGRID-Netzwerks deutlich erhöht und zusätzliche Failover-Pfade bereitgestellt.

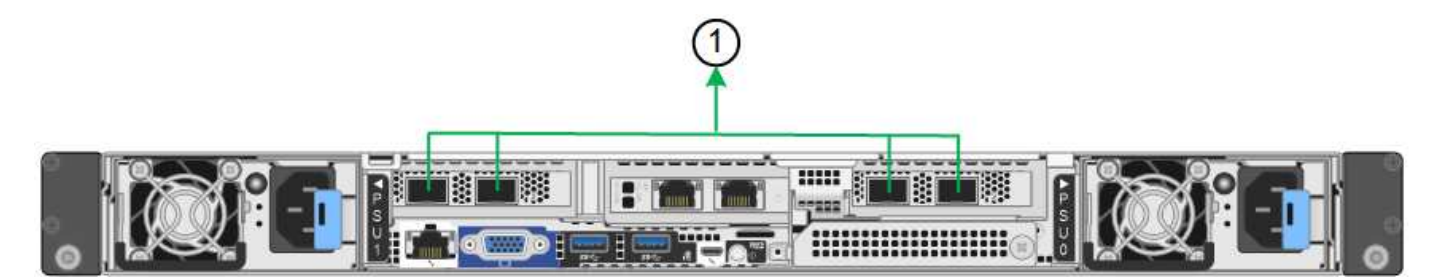

| Legende | Welche Ports sind verbunden                                                                                                    |
|---------|----------------------------------------------------------------------------------------------------|
| 1       | Alle verbundenen Ports werden in einer einzelnen LACP Bond gruppiert, sodass alle Ports für den Grid-Netzwerk- und Client-Netzwerk-Datenverkehr verwendet werden können. |

Wenn Sie planen, den aggregierten Port Bond-Modus zu verwenden:

- Sie müssen LACP Network Bond-Modus verwenden.
- Sie müssen für jedes Netzwerk ein eindeutiges VLAN-Tag angeben. Dieses VLAN-Tag wird zu jedem Netzwerkpaket hinzugefügt, um sicherzustellen, dass der Netzwerkverkehr an das richtige Netzwerk weitergeleitet wird.
- Die Ports müssen mit Switches verbunden sein, die VLAN und LACP unterstützen können. Wenn mehrere Switches an der LACP-Verbindung beteiligt sind, müssen die Switches MLAG (Multi-Chassis Link Aggregation Groups) oder eine vergleichbare Position unterstützen.

• Sie wissen, wie Sie die Switches für die Verwendung von VLAN, LACP und MLAG oder gleichwertig konfigurieren.

Wenn Sie nicht alle vier Ports verwenden möchten, können Sie einen, zwei oder drei Ports verwenden. Durch die Verwendung von mehr als einem Port wird die Wahrscheinlichkeit maximiert, dass einige Netzwerkverbindungen verfügbar bleiben, wenn einer der Ports ausfällt.

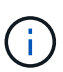

Wenn Sie weniger als vier Netzwerkanschlüsse verwenden möchten, beachten Sie, dass nach der Installation des Appliance-Knotens im Grid Manager möglicherweise eine Warnmeldung für die **Services-Appliance-Verbindung aus** ausgelöst wird, was darauf hinweist, dass ein Kabel nicht angeschlossen ist. Sie können diese Warnungsregel für die ausgelöste Warnmeldung sicher deaktivieren.

### Network Bond-Modi für Management-Ports

Für die beiden 1/10-GbE-Management-Ports können Sie den Independent Network Bond-Modus oder den Active-Backup-Netzwerk-Bond-Modus wählen, um eine Verbindung zum optionalen Admin-Netzwerk herzustellen.

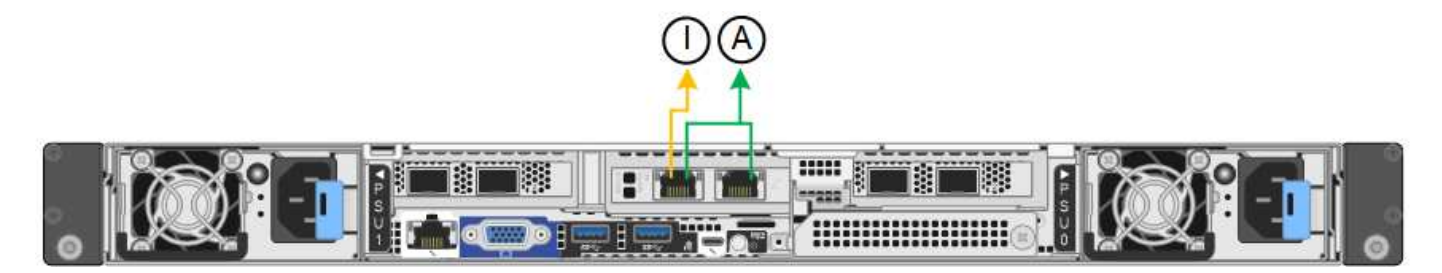

Im Independent-Modus ist nur der Management-Port links mit dem Admin-Netzwerk verbunden. Dieser Modus stellt keinen redundanten Pfad bereit. Der Management-Port auf der rechten Seite ist nicht verbunden und steht für temporäre lokale Verbindungen zur Verfügung (verwendet IP-Adresse 169.254.0.1).

Im Active-Backup-Modus sind beide Management-Ports mit dem Admin-Netzwerk verbunden. Es ist jeweils nur ein Port aktiv. Wenn der aktive Port ausfällt, stellt sein Backup-Port automatisch eine Failover-Verbindung bereit. Die Verbindung dieser beiden physischen Ports zu einem logischen Management-Port bietet einen redundanten Pfad zum Admin-Netzwerk.

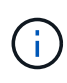

Wenn Sie eine temporäre lokale Verbindung zum Gerät herstellen müssen, wenn die 1/10-GbE-Managementports für den Active-Backup-Modus konfiguriert sind, entfernen Sie die Kabel von beiden Management-Ports, schließen Sie das temporäre Kabel an den Management-Port auf der rechten Seite an und greifen Sie über die IP-Adresse 169.254.0 auf die Appliance zu.

| Legende | Netzwerk-Bond-Modus                                                                                                    |
|---------|----------------------------------------------------------------------------------------------------|
| A       | Aktiv-Backup-Modus. Beide Management-Ports sind mit einem logischen Management-Port verbunden, der mit dem Admin-Netzwerk verbunden ist.                                               |
| ICH     | Unabhängiger Modus. Der Port auf der linken Seite ist mit dem Admin-Netzwerk verbunden. Der Anschluss rechts ist für temporäre lokale Verbindungen verfügbar (IP-Adresse 169.254.0.1). |

# Port-Bond-Modi (SG6000-CN-Controller)

Wenn "Netzwerk-Links werden konfiguriert" Für den SG6000-CN-Controller können Sie Port-Bonding für die 10/25-GbE-Ports verwenden, die mit dem Grid-Netzwerk und dem optionalen Client-Netzwerk verbunden sind, sowie für die 1-GbE-Management-Ports, die mit dem optionalen Admin-Netzwerk verbunden werden. Mit Port-Bonding sichern Sie Ihre Daten, indem Sie redundante Pfade zwischen StorageGRID-Netzwerken und der Appliance bereitstellen.

# Netzwerk-Bond-Modi für 10/25-GbE-Ports

Die 10/25-GbE-Netzwerk-Ports des SG6000-CN-Controllers unterstützen den Bond-Modus Fixed Port oder den Bond-Modus für aggregierte Ports für Grid-Netzwerk- und Client-Netzwerk-Verbindungen.

## Bond-Modus mit festem Port

Der Fixed-Modus ist die Standardkonfiguration für 10/25-GbE-Netzwerkports.

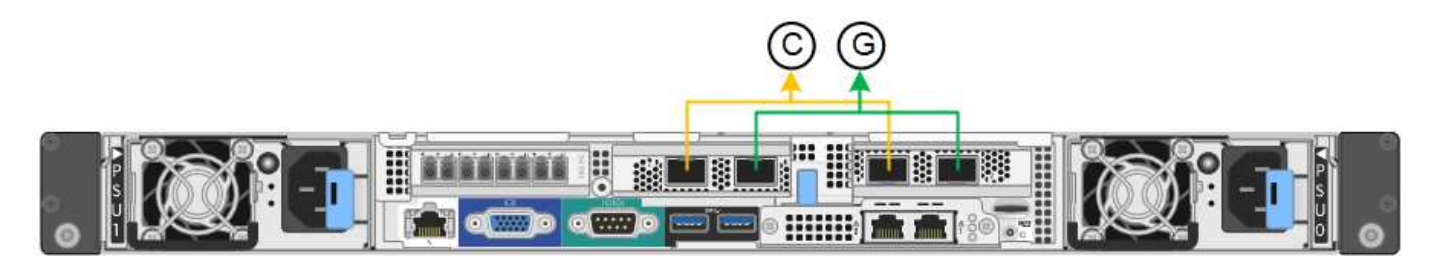

| Legende | Welche Ports sind verbunden                                                                     |
|---------|-------------------------------------------------------------------------------------------------|
| C       | Die Ports 1 und 3 sind für das Client-Netzwerk verbunden, falls dieses Netzwerk verwendet wird. |
| G       | Die Ports 2 und 4 sind für das Grid-Netzwerk verbunden.                                         |

Bei Verwendung des Bond-Modus mit festem Port können die Ports über den aktiv-Backup-Modus oder den Link Aggregation Control Protocol-Modus (LACP 802.3ad) verbunden werden.

- Im aktiv-Backup-Modus (Standard) ist jeweils nur ein Port aktiv. Wenn der aktive Port ausfällt, stellt sein Backup-Port automatisch eine Failover-Verbindung bereit. Port 4 bietet einen Sicherungspfad für Port 2 (Grid Network), und Port 3 stellt einen Sicherungspfad für Port 1 (Client Network) bereit.
- Im LACP-Modus bildet jedes Port-Paar einen logischen Kanal zwischen dem Controller und dem Netzwerk, wodurch ein höherer Durchsatz ermöglicht wird. Wenn ein Port ausfällt, stellt der andere Port den Kanal weiterhin bereit. Der Durchsatz wird verringert, die Konnektivität wird jedoch nicht beeinträchtigt.

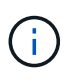

Wenn Sie keine redundanten Verbindungen benötigen, können Sie für jedes Netzwerk nur einen Port verwenden. Beachten Sie jedoch, dass nach der Installation von StorageGRID im Grid Manager eine Warnmeldung ausgelöst wird, die angibt, dass der Link nicht verfügbar ist. Da dieser Port speziell getrennt ist, können Sie diese Warnmeldung sicher deaktivieren.

Wählen Sie im Grid Manager die Option **Warnung > Regeln**, wählen Sie die Regel aus und klicken Sie auf **Regel bearbeiten**. Deaktivieren Sie dann das Kontrollkästchen **aktiviert**.

#### Bond-Modus für aggregierten Ports

Der Aggregat-Port-Bond-Modus erhöht das ganze für jedes StorageGRID-Netzwerk deutlich und bietet zusätzliche Failover-Pfade.

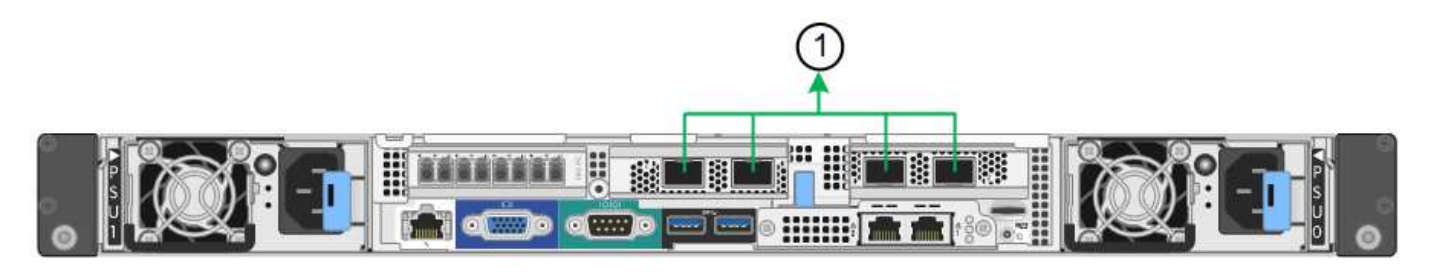

| Legende | Welche Ports sind verbunden                                                                                                    |
|---------|----------------------------------------------------------------------------------------------------|
| 1       | Alle verbundenen Ports werden in einer einzelnen LACP Bond gruppiert, sodass alle Ports für den Grid-Netzwerk- und Client-Netzwerk-Datenverkehr verwendet werden können. |

Wenn Sie planen, den aggregierten Port Bond-Modus zu verwenden:

- Sie müssen LACP Network Bond-Modus verwenden.
- Sie müssen für jedes Netzwerk ein eindeutiges VLAN-Tag angeben. Dieses VLAN-Tag wird zu jedem Netzwerkpaket hinzugefügt, um sicherzustellen, dass der Netzwerkverkehr an das richtige Netzwerk weitergeleitet wird.
- Die Ports müssen mit Switches verbunden sein, die VLAN und LACP unterstützen können. Wenn mehrere Switches an der LACP-Verbindung beteiligt sind, müssen die Switches MLAG (Multi-Chassis Link Aggregation Groups) oder eine vergleichbare Position unterstützen.
- Sie wissen, wie Sie die Switches für die Verwendung von VLAN, LACP und MLAG oder gleichwertig konfigurieren.

Wenn Sie nicht alle vier 10/25-GbE-Ports verwenden möchten, können Sie einen, zwei oder drei Ports verwenden. Durch die Verwendung mehrerer Ports wird die Wahrscheinlichkeit maximiert, dass einige Netzwerkverbindungen verfügbar bleiben, wenn einer der 10/25-GbE-Ports ausfällt.

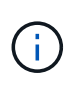

Wenn Sie weniger als vier Ports verwenden, beachten Sie, dass nach der Installation von StorageGRID ein oder mehrere Alarme im Grid Manager angehoben werden, was darauf hinweist, dass die Kabel nicht angeschlossen sind. Sie können die Alarme sicher bestätigen, um sie zu löschen.

### Netzwerk-Bond-Modi für 1-GbE-Management-Ports

Für die beiden 1-GbE-Management-Ports des SG6000-CN-Controllers können Sie den unabhängigen Netzwerk-Bond-Modus oder den aktiv-Backup-Netzwerk-Bond-Modus wählen, um eine Verbindung zum optionalen Admin-Netzwerk herzustellen.

Im Independent-Modus ist nur der Management-Port links mit dem Admin-Netzwerk verbunden. Dieser Modus stellt keinen redundanten Pfad bereit. Der Management Port auf der rechten Seite ist nicht verbunden und für temporäre lokale Verbindungen verfügbar (verwendet IP-Adresse 169.254.0.1)

Im Active-Backup-Modus sind beide Management-Ports mit dem Admin-Netzwerk verbunden. Es ist jeweils nur ein Port aktiv. Wenn der aktive Port ausfällt, stellt sein Backup-Port automatisch eine Failover-Verbindung

bereit. Die Verbindung dieser beiden physischen Ports zu einem logischen Management-Port bietet einen redundanten Pfad zum Admin-Netzwerk.

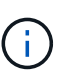

Wenn Sie eine temporäre lokale Verbindung zum SG6000-CN-Controller herstellen müssen, wenn die 1-GbE-Management-Ports für den aktiv-Backup-Modus konfiguriert sind, entfernen Sie die Kabel von beiden Management-Ports, schließen Sie das temporäre Kabel an den Managementport auf der rechten Seite an und greifen Sie über die IP-Adresse 169.254.0 auf das Gerät zu.

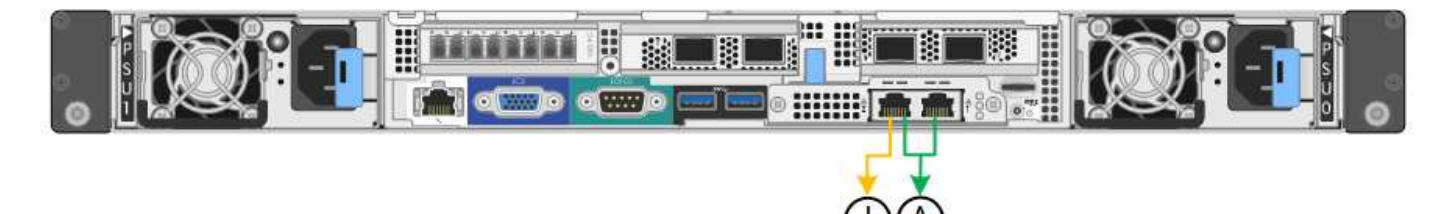

| Legende | Netzwerk-Bond-Modus                                                                                                    |
|---------|----------------------------------------------------------------------------------------------------|
| A       | Beide Management-Ports sind mit einem logischen Management-Port verbunden, der mit dem Admin-Netzwerk verbunden ist.                                                     |
| ICH     | Der Port auf der linken Seite ist mit dem Admin-Netzwerk verbunden. Der<br>Anschluss rechts ist für temporäre lokale Verbindungen verfügbar (IP-Adresse<br>169.254.0.1). |

# Port-Bond-Modi (E5700SG Controller)

Wenn "Netzwerk-Links werden konfiguriert" Für den E5700SG-Controller können Sie Port-Bonding für die 10/25-GbE-Ports verwenden, die mit dem Grid-Netzwerk und dem optionalen Client-Netzwerk verbunden sind, sowie für die 1-GbE-Management-Ports, die mit dem optionalen Admin-Netzwerk verbunden werden. Mit Port-Bonding sichern Sie Ihre Daten, indem Sie redundante Pfade zwischen StorageGRID-Netzwerken und der Appliance bereitstellen.

# Netzwerk-Bond-Modi für 10/25-GbE-Ports

Die 10/25-GbE-Netzwerk-Ports auf dem E5700SG Controller unterstützen den Bond-Modus für festen Port oder aggregierten Port für die Grid-Netzwerk- und Client-Netzwerkverbindungen.

# Bond-Modus mit festem Port

Der Fixed-Modus ist die Standardkonfiguration für 10/25-GbE-Netzwerkports.

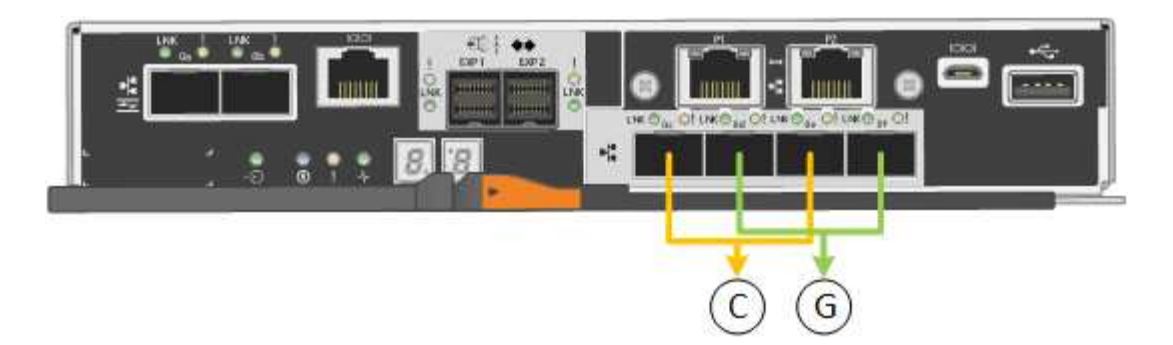

| Legende | Welche Ports sind verbunden                                                                     |
|---------|-------------------------------------------------------------------------------------------------|
| C       | Die Ports 1 und 3 sind für das Client-Netzwerk verbunden, falls dieses Netzwerk verwendet wird. |
| G       | Die Ports 2 und 4 sind für das Grid-Netzwerk verbunden.                                         |

Bei Verwendung des Fixed Port Bond-Modus können Sie einen von zwei Netzwerk-Bond-Modi nutzen: Active-Backup oder Link Aggregation Control Protocol (LACP).

- Im aktiv-Backup-Modus (Standard) ist immer nur ein Port aktiv. Wenn der aktive Port ausfällt, stellt sein Backup-Port automatisch eine Failover-Verbindung bereit. Port 4 bietet einen Sicherungspfad für Port 2 (Grid Network), und Port 3 stellt einen Sicherungspfad für Port 1 (Client Network) bereit.
- Im LACP-Modus bildet jedes Port-Paar einen logischen Kanal zwischen dem Controller und dem Netzwerk, wodurch ein höherer Durchsatz ermöglicht wird. Wenn ein Port ausfällt, stellt der andere Port den Kanal weiterhin bereit. Der Durchsatz wird verringert, die Konnektivität wird jedoch nicht beeinträchtigt.

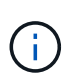

Wenn Sie keine redundanten Verbindungen benötigen, können Sie für jedes Netzwerk nur einen Port verwenden. Beachten Sie jedoch, dass nach der Installation von StorageGRID im Grid Manager ein Alarm ausgelöst wird, was darauf hinweist, dass ein Kabel nicht angeschlossen ist. Sie können diesen Alarm sicher bestätigen, um ihn zu löschen.

#### Bond-Modus für aggregierten Ports

Der Aggregat-Port-Bond-Modus erhöht das ganze für jedes StorageGRID-Netzwerk deutlich und bietet zusätzliche Failover-Pfade.

| Legende | Welche Ports sind verbunden                                                                                                    |
|---------|----------------------------------------------------------------------------------------------------|
| 1       | Alle verbundenen Ports werden in einer einzelnen LACP Bond gruppiert, sodass alle Ports für den Grid-Netzwerk- und Client-Netzwerk-Datenverkehr verwendet werden können. |

Wenn Sie planen, den aggregierten Port Bond-Modus zu verwenden:

- Sie müssen LACP Network Bond-Modus verwenden.
- Sie müssen für jedes Netzwerk ein eindeutiges VLAN-Tag angeben. Dieses VLAN-Tag wird zu jedem Netzwerkpaket hinzugefügt, um sicherzustellen, dass der Netzwerkverkehr an das richtige Netzwerk weitergeleitet wird.

- Die Ports müssen mit Switches verbunden sein, die VLAN und LACP unterstützen können. Wenn mehrere Switches an der LACP-Verbindung beteiligt sind, müssen die Switches MLAG (Multi-Chassis Link Aggregation Groups) oder eine vergleichbare Position unterstützen.
- Sie wissen, wie Sie die Switches für die Verwendung von VLAN, LACP und MLAG oder gleichwertig konfigurieren.

Wenn Sie nicht alle vier 10/25-GbE-Ports verwenden möchten, können Sie einen, zwei oder drei Ports verwenden. Durch die Verwendung mehrerer Ports wird die Wahrscheinlichkeit maximiert, dass einige Netzwerkverbindungen verfügbar bleiben, wenn einer der 10/25-GbE-Ports ausfällt.

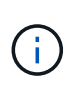

Wenn Sie weniger als vier Ports verwenden, beachten Sie, dass nach der Installation von StorageGRID ein oder mehrere Alarme im Grid Manager angehoben werden, was darauf hinweist, dass die Kabel nicht angeschlossen sind. Sie können die Alarme sicher bestätigen, um sie zu löschen.

# Netzwerk-Bond-Modi für 1-GbE-Management-Ports

Für die beiden 1-GbE-Management-Ports des E5700SG-Controllers können Sie den Independent Network Bond-Modus oder den Active-Backup-Netzwerk-Bond-Modus wählen, um eine Verbindung zum optionalen Admin-Netzwerk herzustellen.

Im Independent-Modus ist nur Management-Port 1 mit dem Admin-Netzwerk verbunden. Dieser Modus stellt keinen redundanten Pfad bereit. Management-Port 2 bleibt unverkabelt und für temporäre lokale Verbindungen verfügbar (verwenden Sie IP-Adresse 169.254.0.1)

Im Active-Backup-Modus sind beide Management-Ports 1 und 2 mit dem Admin-Netzwerk verbunden. Es ist jeweils nur ein Port aktiv. Wenn der aktive Port ausfällt, stellt sein Backup-Port automatisch eine Failover-Verbindung bereit. Die Verbindung dieser beiden physischen Ports zu einem logischen Management-Port bietet einen redundanten Pfad zum Admin-Netzwerk.

 $(\mathbf{i})$ 

Wenn Sie eine temporäre lokale Verbindung zum E5700SG-Controller herstellen müssen, wenn die 1-GbE-Management-Ports für den aktiv-Backup-Modus konfiguriert sind, entfernen Sie die Kabel von beiden Management-Ports, schließen Sie das temporäre Kabel an den Management-Port 2 an und greifen Sie über die IP-Adresse 169.254.0 auf das Gerät zu.

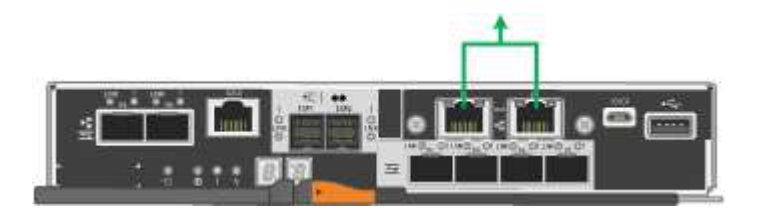

# Port-Bond-Modi (SG100 und SG1000)

Wenn Sie Netzwerkverbindungen für die SG100- und SG1000-Appliances konfigurieren, können Sie die Portbindung für die Ports verwenden, die mit dem Grid-Netzwerk und dem optionalen Client-Netzwerk verbunden sind, sowie für die 1-GbE-Management-Ports, die eine Verbindung zum optionalen Admin-Netzwerk herstellen. Mit Port-Bonding sichern Sie Ihre Daten, indem Sie redundante Pfade zwischen StorageGRID-Netzwerken und der Appliance bereitstellen.

#### Netzwerk-Bond-Modi

Die Netzwerk-Ports auf der Services-Appliance unterstützen den Bond-Modus mit festen Ports oder den aggregierten Port-Bond-Modus für die Grid-Netzwerk- und Client-Netzwerkverbindungen.

#### Bond-Modus mit festem Port

Der Fixed-Port-Bond-Modus ist die Standardkonfiguration für die Netzwerk-Ports. Die Abbildungen zeigen, wie die Netzwerk-Ports auf dem SG1000 oder SG100 im Fixed-Port-Bond-Modus gebunden sind.

SG100:

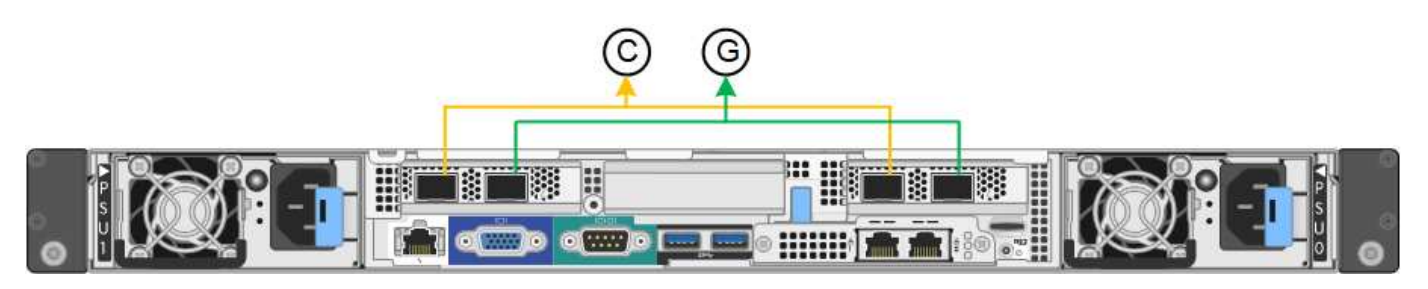

SG1000:

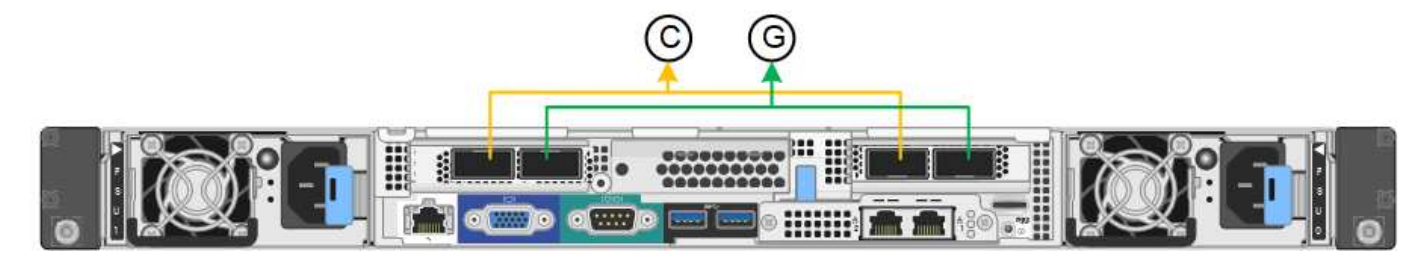

| Legende | Welche Ports sind verbunden                                                                     |
|---------|-------------------------------------------------------------------------------------------------|
| C       | Die Ports 1 und 3 sind für das Client-Netzwerk verbunden, falls dieses Netzwerk verwendet wird. |
| G       | Die Ports 2 und 4 sind für das Grid-Netzwerk verbunden.                                         |

Bei Verwendung des Bond-Modus mit festem Port können die Ports über den aktiv-Backup-Modus oder den Link Aggregation Control Protocol-Modus (LACP 802.3ad) verbunden werden.

- Im aktiv-Backup-Modus (Standard) ist jeweils nur ein Port aktiv. Wenn der aktive Port ausfällt, stellt sein Backup-Port automatisch eine Failover-Verbindung bereit. Port 4 bietet einen Sicherungspfad für Port 2 (Grid Network), und Port 3 stellt einen Sicherungspfad für Port 1 (Client Network) bereit.
- Im LACP-Modus bildet jedes Port-Paar einen logischen Kanal zwischen der Services-Appliance und dem Netzwerk, wodurch ein höherer Durchsatz ermöglicht wird. Wenn ein Port ausfällt, stellt der andere Port den Kanal weiterhin bereit. Der Durchsatz wird verringert, die Konnektivität wird jedoch nicht beeinträchtigt.

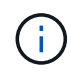

Wenn Sie keine redundanten Verbindungen benötigen, können Sie für jedes Netzwerk nur einen Port verwenden. Beachten Sie jedoch, dass die Meldung **Services Appliance Link Down** nach der Installation von StorageGRID im Grid Manager ausgelöst wird, was darauf hinweist, dass ein Kabel nicht angeschlossen ist. Sie können diese Warnungsregel sicher deaktivieren.

#### Bond-Modus für aggregierten Ports

Im Aggregat-Port-Bond-Modus wird der Durchsatz jedes StorageGRID-Netzwerks deutlich erhöht und zusätzliche Failover-Pfade bereitgestellt. Diese Abbildungen zeigen, wie die Netzwerk-Ports im aggregierten Port-Bond-Modus verbunden werden.

SG100:

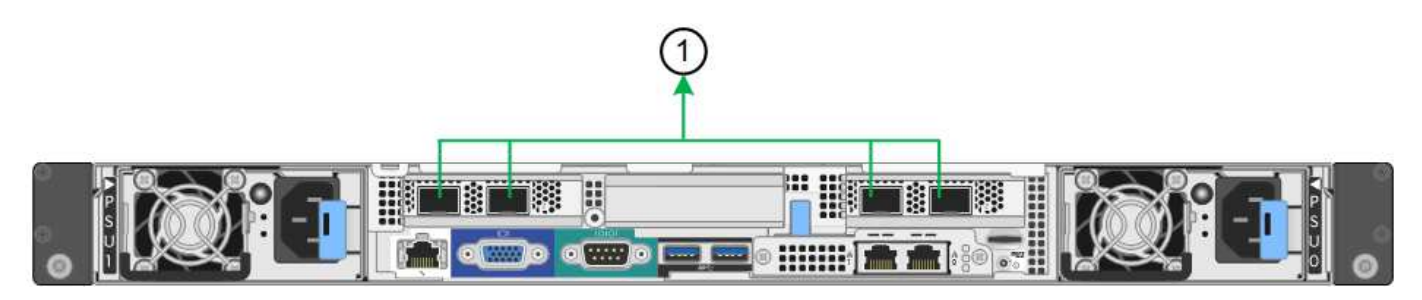

SG1000:

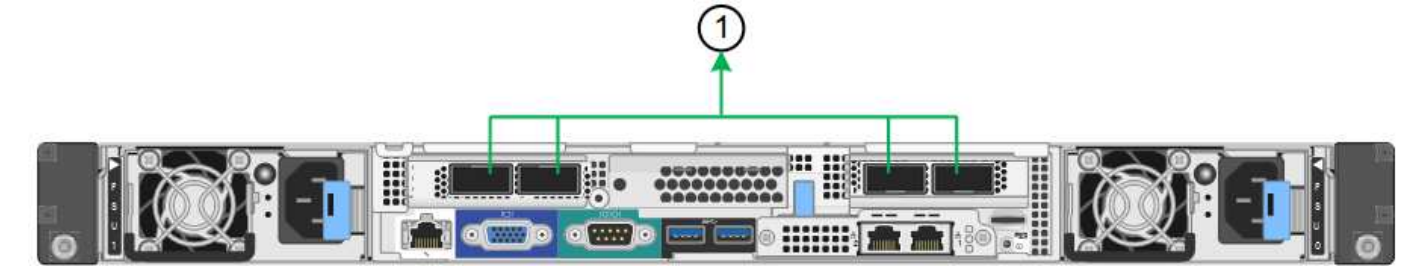

| Legende | Welche Ports sind verbunden                                                                                                    |
|---------|----------------------------------------------------------------------------------------------------|
| 1       | Alle verbundenen Ports werden in einer einzelnen LACP Bond gruppiert, sodass alle Ports für den Grid-Netzwerk- und Client-Netzwerk-Datenverkehr verwendet werden können. |

Wenn Sie planen, den aggregierten Port Bond-Modus zu verwenden:

- Sie müssen LACP Network Bond-Modus verwenden.
- Sie müssen für jedes Netzwerk ein eindeutiges VLAN-Tag angeben. Dieses VLAN-Tag wird zu jedem Netzwerkpaket hinzugefügt, um sicherzustellen, dass der Netzwerkverkehr an das richtige Netzwerk weitergeleitet wird.
- Die Ports müssen mit Switches verbunden sein, die VLAN und LACP unterstützen können. Wenn mehrere Switches an der LACP-Verbindung beteiligt sind, müssen die Switches MLAG (Multi-Chassis Link Aggregation Groups) oder eine vergleichbare Position unterstützen.
- Sie wissen, wie Sie die Switches für die Verwendung von VLAN, LACP und MLAG oder gleichwertig konfigurieren.

Wenn Sie nicht alle vier Ports verwenden möchten, können Sie einen, zwei oder drei Ports verwenden. Durch die Verwendung von mehr als einem Port wird die Wahrscheinlichkeit maximiert, dass einige Netzwerkverbindungen verfügbar bleiben, wenn einer der Ports ausfällt.

(i)

Wenn Sie weniger als vier Netzwerkanschlüsse verwenden möchten, beachten Sie, dass nach der Installation des Appliance-Knotens im Grid Manager möglicherweise eine Warnmeldung für die **Services-Appliance-Verbindung aus** ausgelöst wird, was darauf hinweist, dass ein Kabel nicht angeschlossen ist. Sie können diese Warnungsregel für die ausgelöste Warnmeldung sicher deaktivieren.

## Network Bond-Modi für Management-Ports

Für die beiden 1-GbE-Management-Ports auf der Services-Appliance können Sie den unabhängigen Netzwerk-Bond-Modus oder den aktiv-Backup-Netzwerk-Bond-Modus wählen, um eine Verbindung mit dem optionalen Admin-Netzwerk herzustellen. Diese Abbildungen zeigen, wie die Management-Ports auf den Appliances im Netzwerk-Bond-Modus für das Admin-Netzwerk verbunden sind.

## SG100:

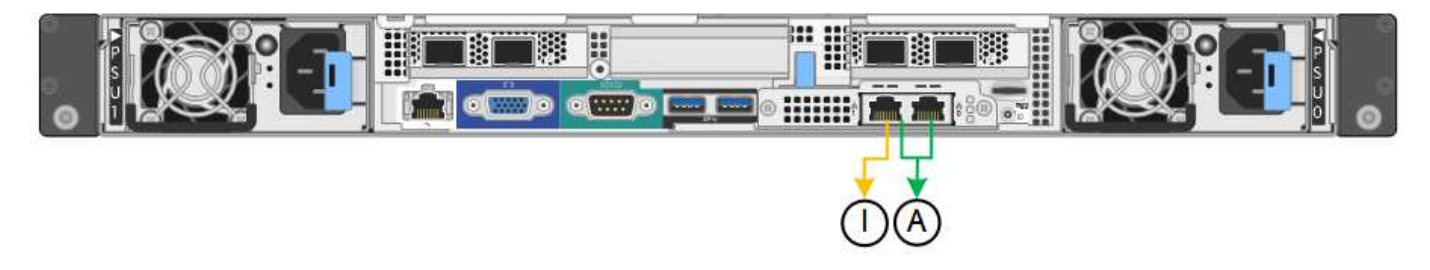

### SG1000:

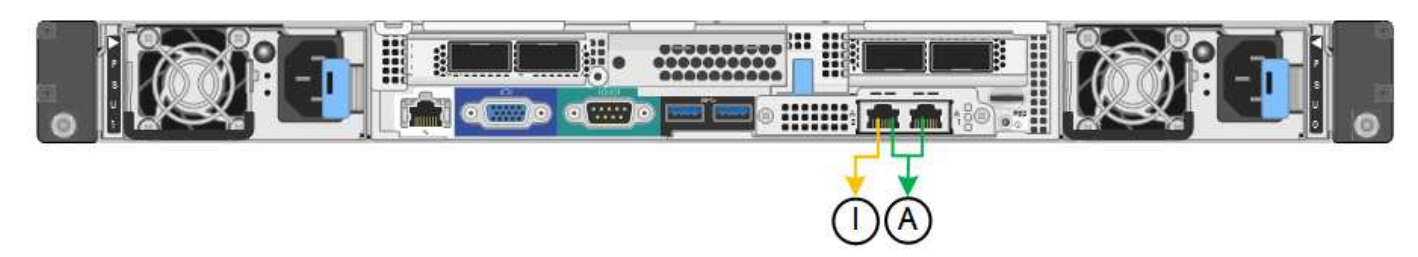

| Legende | Netzwerk-Bond-Modus                                                                                                    |
|---------|----------------------------------------------------------------------------------------------------|
| A       | Aktiv-Backup-Modus. Beide Management-Ports sind mit einem logischen Management-Port verbunden, der mit dem Admin-Netzwerk verbunden ist.                                               |
| ICH     | Unabhängiger Modus. Der Port auf der linken Seite ist mit dem Admin-Netzwerk verbunden. Der Anschluss rechts ist für temporäre lokale Verbindungen verfügbar (IP-Adresse 169.254.0.1). |

Im Independent-Modus ist nur der Management-Port links mit dem Admin-Netzwerk verbunden. Dieser Modus stellt keinen redundanten Pfad bereit. Der Management Port auf der rechten Seite ist nicht verbunden und für temporäre lokale Verbindungen verfügbar (verwendet IP-Adresse 169.254.0.1)

Im Active-Backup-Modus sind beide Management-Ports mit dem Admin-Netzwerk verbunden. Es ist jeweils nur ein Port aktiv. Wenn der aktive Port ausfällt, stellt sein Backup-Port automatisch eine Failover-Verbindung bereit. Die Verbindung dieser beiden physischen Ports zu einem logischen Management-Port bietet einen redundanten Pfad zum Admin-Netzwerk.

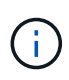

Wenn Sie eine temporäre lokale Verbindung zur Services-Appliance herstellen müssen, wenn die 1-GbE-Management-Ports für den aktiv-Backup-Modus konfiguriert sind, entfernen Sie die Kabel von beiden Management-Ports, schließen Sie das temporäre Kabel an den Verwaltungsport rechts an und greifen Sie über die IP-Adresse 169.254.0 auf das Gerät zu.

# Sammeln Sie Installationsinformationen

# Sammeln Sie Installationsinformationen: Übersicht

Während der Installation und Konfiguration einer StorageGRID Appliance treffen Sie Entscheidungen und sammeln Informationen über Ethernet Switch Ports, IP-Adressen sowie Port- und Network Bond-Modi.

Lesen Sie die Anweisungen für Ihr Gerät, um herauszufinden, welche Informationen Sie benötigen:

- "SGF6112"
- "SG6000"
- "SG5700"
- "SG100 und SG1000"

Alternativ können Sie mit Ihrem NetApp Professional Services Consultant zusammenarbeiten, um die Konfigurationsschritte mit dem NetApp ConfigBuilder Tool zu optimieren und zu automatisieren. Siehe "Automatisierung der Appliance-Installation und -Konfiguration".

# Installationsdaten sammeln (SGF6112)

Notieren Sie anhand der folgenden Tabellen die erforderlichen Informationen für jedes Netzwerk, das Sie mit dem Gerät verbinden. Diese Werte sind für die Installation und Konfiguration der Hardware erforderlich.

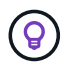

Verwenden Sie anstelle der Tabellen das mit ConfigBuilder bereitgestellte Arbeitsbuch. Mit der Arbeitsmappe "ConfigBuilder" können Sie Ihre Systeminformationen hochladen und eine JSON-Datei erstellen, um einige Konfigurationsschritte im Installationsprogramm für StorageGRID-Appliances automatisch auszuführen. Siehe "Automatisierung der Appliance-Installation und -Konfiguration".

# Überprüfen Sie die StorageGRID-Version

Vergewissern Sie sich vor der Installation einer SGF6112-Appliance, dass Ihr StorageGRID-System eine erforderliche Version der StorageGRID-Software verwendet.

| Appliance | Erforderliche StorageGRID Version           |
|-----------|---------------------------------------------|
| SGF6112   | 11.7 oder höher (neuester Hotfix empfohlen) |

# Administrations- und Wartungs-Ports

Das Admin-Netzwerk für StorageGRID ist ein optionales Netzwerk, das zur Systemadministration und

-Wartung verwendet wird. Die Appliance stellt über die folgenden Ports auf der Appliance eine Verbindung zum Admin-Netzwerk her.

Die folgende Abbildung zeigt die RJ-45-Ports am SG6112-Gerät.

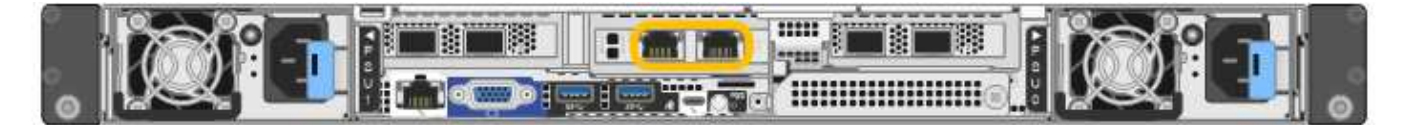

| Erforderliche Informationen                                                                                                    | Ihr Wert                                                      |
|----------------------------------------------------------------------------------------------------|---------------------------------------------------------------|
| Admin-Netzwerk aktiviert                                                                                                    | Bitte auswählen:<br>• Nein<br>• Ja (Standard)                 |
| Netzwerk-Bond-Modus                                                                                                    | Bitte auswählen:<br>• Unabhängig (Standard)<br>• Aktiv/Backup |
| Switch-Port für den im Diagramm eingekreisten linken Port (Standard-<br>aktiver Port für unabhängigen Netzwerk-Bond-Modus)                                                                                                    |                                                               |
| Switch-Port für den rechten Port im Diagramm eingekreist (nur aktiv-<br>Backup-Netzwerk-Bond-Modus)                                                                                                    |                                                               |
| MAC-Adresse für den Netzwerkport Admin                                                                                                    |                                                               |
| <b>Hinweis:</b> das MAC-Adressenetikett auf der Vorderseite des Geräts listet<br>die MAC-Adresse für den BMC-Verwaltungsport auf. Um die MAC-<br>Adresse für den Admin-Netzwerkanschluss zu ermitteln, müssen Sie der<br>Hexadezimalzahl auf dem Etikett 2 hinzufügen. Wenn die MAC-Adresse<br>auf dem Etikett beispielsweise mit 09 endet, endet die MAC-Adresse für<br>den Admin-Port in 0B. Wenn die MAC-Adresse auf dem Etikett mit ( <i>y</i> )FF<br>endet, endet die MAC-Adresse für den Admin-Port in ( <i>y</i> +1)01. Sie<br>können diese Berechnung einfach durchführen, indem Sie den Rechner<br>unter Windows öffnen, ihn auf den Programmiermodus setzen, Hex<br>auswählen, die MAC-Adresse eingeben und dann + 2 = eingeben. |                                                               |
| DHCP-zugewiesene IP-Adresse für den Admin-Netzwerkport, sofern nach dem Einschalten verfügbar                                                                                                    | IPv4-Adresse (CIDR):                                          |
| <b>Hinweis:</b> Sie können die IP-Adresse ermitteln, die über DHCP zugewiesen wurde, indem Sie die MAC-Adresse verwenden, um die zugewiesene IP zu ermitteln.                                                                                                    | - Galeway.                                                    |

| Erforderliche Informationen                                                                                                    | Ihr Wert                                                |
|----------------------------------------------------------------------------------------------------|---------------------------------------------------------|
| Statische IP-Adresse, die Sie für den Appliance-Knoten im Admin-<br>Netzwerk verwenden möchten<br>Hinweis: Wenn Ihr Netzwerk kein Gateway hat, geben Sie die gleiche<br>statische IPv4-Adresse für das Gateway an. | <ul><li>IPv4-Adresse (CIDR):</li><li>Gateway:</li></ul> |
| Admin-Netzwerk-Subnetze (CIDR)                                                                                                    |                                                         |

### Netzwerkports

Die vier Netzwerkports auf der Appliance werden mit dem StorageGRID-Grid-Netzwerk und dem optionalen Client-Netzwerk verbunden.

| Erforderliche Informationen                               | Ihr Wert                                                                                                    |
|-----------------------------------------------------------|----------------------------------------------------------------------------------------------------|
| Verbindungsgeschwindigkeit                                | <ul> <li>Wählen Sie für die SGF6112 eine<br/>der folgenden Optionen:</li> <li>Auto (Standard)</li> <li>10 GBitE</li> <li>25 GBitE</li> </ul> |
|                                                           |                                                                                                    |
| Port Bond-Modus                                           | <ul><li>Fest (Standard)</li><li>Aggregat</li></ul>                                                                                           |
| Switch-Port für Port 1 (Client-Netzwerk für festen Modus) |                                                                                                    |
| Switch-Port für Port 2 (Grid-Netzwerk für Fixed-Modus)    |                                                                                                    |
| Switch-Port für Port 3 (Client-Netzwerk für festen Modus) |                                                                                                    |
| Switch-Port für Port 4 (Grid-Netzwerk für Fixed-Modus)    |                                                                                                    |

## **Grid-Netzwerkports**

Das Grid-Netzwerk für StorageGRID ist ein erforderliches Netzwerk, das für den gesamten internen StorageGRID-Datenverkehr verwendet wird. Die Appliance wird über die vier Netzwerk-Ports mit dem Grid-Netzwerk verbunden.

| Erforderliche Informationen                                                                                                    | Ihr Wert                                                          |
|----------------------------------------------------------------------------------------------------|-------------------------------------------------------------------|
| Netzwerk-Bond-Modus                                                                                                    | Bitte auswählen:<br>• Aktiv/Backup (Standard)<br>• LACP (802.3ad) |
| VLAN-Tagging aktiviert                                                                                                    | Bitte auswählen:<br>• Nein (Standard)<br>• Ja.                    |
| VLAN Tag (wenn VLAN Tagging aktiviert ist)                                                                                                    | Geben Sie einen Wert zwischen 0<br>und 4095 ein:                  |
| DHCP-zugewiesene IP-Adresse für das Grid-Netzwerk, sofern nach dem Einschalten verfügbar                                                                                                    | <ul><li>IPv4-Adresse (CIDR):</li><li>Gateway:</li></ul>           |
| Statische IP-Adresse, die Sie für den Appliance-Node im Grid-Netzwerk<br>verwenden möchten<br>Hinweis: Wenn Ihr Netzwerk kein Gateway hat, geben Sie die gleiche<br>statische IPv4-Adresse für das Gateway an. | <ul><li>IPv4-Adresse (CIDR):</li><li>Gateway:</li></ul>           |
| Grid-Netzwerknetze (CIDRs)                                                                                                    |                                                                   |
| Einstellung für maximale Übertragungseinheit (MTU) (optional). Sie<br>können den Standardwert 1500 verwenden oder die MTU auf einen für<br>Jumbo Frames geeigneten Wert einstellen, z. B. 9000.                |                                                                   |

# **Client-Netzwerkports**

Das Client-Netzwerk für StorageGRID ist ein optionales Netzwerk, das in der Regel für den Zugriff auf das Grid auf das Clientprotokoll verwendet wird. Die Appliance wird über die vier Netzwerk-Ports mit dem Client-Netzwerk verbunden.

| Erforderliche Informationen | Ihr Wert                                    |
|-----------------------------|---------------------------------------------|
| Client-Netzwerk aktiviert   | Bitte auswählen:                            |
|                             | Nein (Standard)                             |
|                             | • Ja.                                       |
| Netzwerk-Bond-Modus         | Bitte auswählen:                            |
|                             | <ul> <li>Aktiv/Backup (Standard)</li> </ul> |
|                             | • LACP (802.3ad)                            |
|                             |                                             |

| Erforderliche Informationen                                                                                                    | Ihr Wert                                                |
|----------------------------------------------------------------------------------------------------|---------------------------------------------------------|
| VLAN-Tagging aktiviert                                                                                                    | Bitte auswählen:<br>• Nein (Standard)<br>• Ja.          |
| VLAN-Tag (bei aktiviertem VLAN-Tagging)                                                                                                    | Geben Sie einen Wert zwischen 0<br>und 4095 ein:        |
| DHCP-zugewiesene IP-Adresse für das Client-Netzwerk, falls nach dem Einschalten verfügbar                                                                                                    | <ul><li>IPv4-Adresse (CIDR):</li><li>Gateway:</li></ul> |
| Statische IP-Adresse, die Sie für den Appliance-Knoten im Client-<br>Netzwerk verwenden möchten<br><b>Hinweis:</b> Wenn das Client-Netzwerk aktiviert ist, verwendet die<br>Standardroute auf dem Gerät das hier angegebene Gateway. | <ul><li>IPv4-Adresse (CIDR):</li><li>Gateway:</li></ul> |

# **BMC-Management-Netzwerk-Ports**

Sie können auf die BMC-Schnittstelle auf der Appliance über den in der Abbildung eingekreisten 1-GbE-Managementport zugreifen. Dieser Port unterstützt die Remote-Verwaltung der Controller-Hardware über Ethernet unter Verwendung des IPMI-Standards (Intelligent Platform Management Interface).

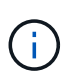

Sie können den Remote-IPMI-Zugriff für alle Appliances aktivieren oder deaktivieren, die einen BMC enthalten, indem Sie den privaten Endpunkt der Management-API VERWENDEN, PUT /private/bmc.

Die folgende Abbildung zeigt den BMC-Managementport auf der SG6112-Appliance.

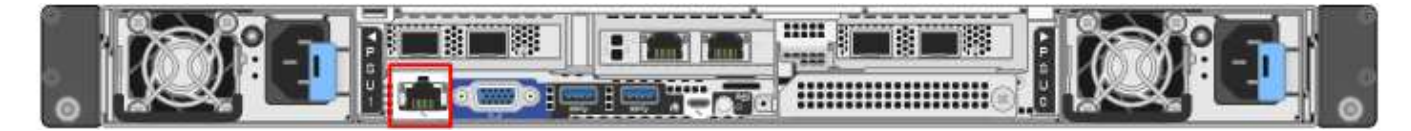

| Erforderliche Informationen                                                                                 | Ihr Wert                                                |
|----------------------------------------------------------------------------------------------------|---------------------------------------------------------|
| Ethernet-Switch-Port Sie stellen eine Verbindung zum BMC-<br>Management-Port her (im Diagramm eingekreist). |                                                         |
| DHCP-zugewiesene IP-Adresse für das BMC-Managementnetzwerk, sofern nach dem Einschalten verfügbar           | <ul><li>IPv4-Adresse (CIDR):</li><li>Gateway:</li></ul> |
| Statische IP-Adresse, die Sie für den BMC-Verwaltungsport verwenden möchten                                 | <ul><li>IPv4-Adresse (CIDR):</li><li>Gateway:</li></ul> |

### Verwandte Informationen

- "Kabelgerät (SGF6112)"
- "Konfigurieren Sie StorageGRID-IP-Adressen"

# Erfassen von Installationsinformationen (SG6000)

Notieren Sie die erforderlichen Informationen für jedes Netzwerk, das Sie mit dem Gerät verbinden, in den Tabellen. Diese Werte sind für die Installation und Konfiguration der Hardware erforderlich.

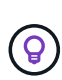

Verwenden Sie anstelle der Tabellen das mit ConfigBuilder bereitgestellte Arbeitsbuch. Mit der Arbeitsmappe "ConfigBuilder" können Sie Ihre Systeminformationen hochladen und eine JSON-Datei erstellen, um einige Konfigurationsschritte im Installationsprogramm für StorageGRID-Appliances automatisch auszuführen. Siehe "Automatisierung der Appliance-Installation und -Konfiguration".

# Erforderliche Informationen für die Verbindung mit SANtricity System Manager auf Storage Controllern

Beide Storage-Controller in der Appliance (entweder die Controller der E2800 Serie oder die EF570 Controller) werden mit dem Managementnetzwerk verbunden, das Sie für SANtricity System Manager verwenden. Die Controller befinden sich in jeder Appliance wie folgt:

- SG6060 und SG6060X: Controller A befindet sich oben und Controller B befindet sich unten.
- SGF6024: Controller A befindet sich auf der linken Seite, und Controller B befindet sich auf der rechten Seite.

| Erforderliche Informationen                                                                                                    | Ihr Wert für Controller A | Ihr Wert für Controller B |
|----------------------------------------------------------------------------------------------------|---------------------------|---------------------------|
| Ethernet-Switch-Port Sie werden eine Verbindung zu<br>Management-Port 1 herstellen (gekennzeichnet mit<br>P1 auf dem Controller).                                                                                                    |                           |                           |
| MAC-Adresse für Management-Port 1 (auf einem<br>Etikett in der Nähe von Port P1 gedruckt)                                                                                                    |                           |                           |
| Über DHCP zugewiesene IP-Adresse für<br>Management-Port 1, sofern nach dem Einschalten<br>verfügbar                                                                                                    |                           |                           |
| <b>Hinweis:</b> Wenn das Netzwerk, das Sie mit dem<br>Speicher-Controller verbinden, einen DHCP-Server<br>enthält, kann der Netzwerkadministrator die MAC-<br>Adresse verwenden, um die vom DHCP-Server<br>zugewiesene IP-Adresse zu ermitteln. |                           |                           |

| Erforderliche Informationen                                                                                                    | Ihr Wert für Controller A                                                                                                    | Ihr Wert für Controller B                                                                                                    |
|----------------------------------------------------------------------------------------------------|----------------------------------------------------------------------------------------------------|----------------------------------------------------------------------------------------------------|
| Statische IP-Adresse, die Sie für die Appliance im<br>Managementnetzwerk verwenden möchten                                                                                                    | <ul> <li>Für IPv4:</li> <li>IPv4-Adresse:</li> <li>Subnetzmaske:</li> <li>Gateway:</li> <li>Für IPv6:</li> <li>IPv6-Adresse:</li> <li>Routingfähige IP-<br/>Adresse:</li> <li>IP-Adresse des<br/>Storage Controller-<br/>Routers:</li> </ul> | <ul> <li>Für IPv4:</li> <li>IPv4-Adresse:</li> <li>Subnetzmaske:</li> <li>Gateway:</li> <li>Für IPv6:</li> <li>IPv6-Adresse:</li> <li>Routingfähige IP-<br/>Adresse:</li> <li>IP-Adresse des<br/>Storage Controller-<br/>Routers:</li> </ul> |
| IP-Adressformat                                                                                                    | Bitte auswählen:<br>• IPv4<br>• IPv6                                                                                                    | Bitte auswählen:<br>• IPv4<br>• IPv6                                                                                                    |
| Geschwindigkeit und Duplexmodus<br><b>Hinweis:</b> Sie müssen sicherstellen, dass der<br>Ethernet-Switch für das SANtricity-System-Manager-<br>Managementnetzwerk auf Autonegotiation gesetzt ist. | Muss sein:<br>• Autonegotiation<br>(Standard)                                                                                                    | Muss sein:<br>• Autonegotiation<br>(Standard)                                                                                                    |

# Zum Anschließen des SG6000-CN-Controllers an das Admin-Netzwerk erforderliche Informationen

Das Admin-Netzwerk für StorageGRID ist ein optionales Netzwerk, das zur Systemadministration und -Wartung verwendet wird. Die Appliance stellt über die folgenden 1-GbE-Management-Ports des SG6000-CN-Controllers eine Verbindung zum Admin-Netzwerk her.

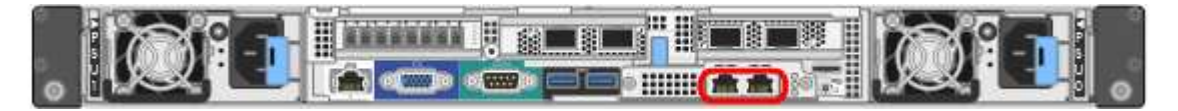

| Erforderliche Informationen | Ihr Wert                                  |
|-----------------------------|-------------------------------------------|
| Admin-Netzwerk aktiviert    | Bitte auswählen:                          |
|                             | • Nein                                    |
|                             | • Ja (Standard)                           |
| Netzwerk-Bond-Modus         | Bitte auswählen:                          |
|                             | <ul> <li>Unabhängig (Standard)</li> </ul> |
|                             | • Aktiv/Backup                            |

| Erforderliche Informationen                                                                                                    | Ihr Wert                                                |
|----------------------------------------------------------------------------------------------------|---------------------------------------------------------|
| Switch-Port für den linken Port im roten Kreis im Diagramm (Standard-<br>aktiv-Port für unabhängigen Netzwerk-Bond-Modus)                                                                                                    |                                                         |
| Switch-Port für den rechten Port im roten Kreis im Diagramm (nur aktiv-<br>Backup Netzwerk-Bond-Modus)                                                                                                    |                                                         |
| MAC-Adresse für den Netzwerkport Admin                                                                                                    |                                                         |
| <b>Hinweis:</b> das MAC-Adressenetikett auf der Vorderseite des SG6000-CN<br>Controllers listet die MAC-Adresse für den BMC-Management-Port auf.<br>Um die MAC-Adresse für den Admin-Netzwerkanschluss zu ermitteln,<br>müssen Sie der Hexadezimalzahl auf dem Etikett 2 hinzufügen. Wenn<br>die MAC-Adresse auf dem Etikett beispielsweise mit 09 endet, endet die<br>MAC-Adresse für den Admin-Port in 0B. Wenn die MAC-Adresse auf<br>dem Etikett mit ( <i>y</i> )FF endet, endet die MAC-Adresse für den Admin-Port<br>in ( <i>y</i> +1)01. Sie können diese Berechnung einfach durchführen, indem<br>Sie den Rechner unter Windows öffnen, ihn auf den Programmiermodus<br>setzen, Hex auswählen, die MAC-Adresse eingeben und dann + 2 =<br>eingeben. |                                                         |
| DHCP-zugewiesene IP-Adresse für den Admin-Netzwerkport, sofern nach dem Einschalten verfügbar                                                                                                    | <ul><li>IPv4-Adresse (CIDR):</li><li>Gateway:</li></ul> |
| <b>Hinweis:</b> Sie können die IP-Adresse ermitteln, die über DHCP zugewiesen wurde, indem Sie die MAC-Adresse verwenden, um die zugewiesene IP zu ermitteln.                                                                                                    |                                                         |
| Statische IP-Adresse, die Sie für den Appliance-Speicherknoten im Admin-Netzwerk verwenden möchten                                                                                                    | <ul><li>IPv4-Adresse (CIDR):</li><li>Gateway:</li></ul> |
| <b>Hinweis:</b> Wenn Ihr Netzwerk kein Gateway hat, geben Sie die gleiche statische IPv4-Adresse für das Gateway an.                                                                                                    |                                                         |
| Admin-Netzwerk-Subnetze (CIDR)                                                                                                    |                                                         |

# Erforderliche Informationen zum Verbinden und Konfigurieren von 10/25-GbE-Ports am SG6000-CN Controller

Die vier 10/25-GbE-Ports des SG6000-CN-Controllers stellen eine Verbindung zum StorageGRID-Grid-Netzwerk und dem optionalen Client-Netzwerk her.

| Erforderliche Informationen | Ihr Wert                            |
|-----------------------------|-------------------------------------|
| Verbindungsgeschwindigkeit  | Bitte auswählen:                    |
|                             | <ul> <li>Auto (Standard)</li> </ul> |
|                             | • 10 GBitE                          |
|                             | • 25 GBitE                          |
|                             |                                     |

| Erforderliche Informationen                               | Ihr Wert                                            |
|-----------------------------------------------------------|-----------------------------------------------------|
| Port Bond-Modus                                           | Bitte auswählen:<br>• Fest (Standard)<br>• Aggregat |
| Switch-Port für Port 1 (Client-Netzwerk für festen Modus) |                                                     |
| Switch-Port für Port 2 (Grid-Netzwerk für Fixed-Modus)    |                                                     |
| Switch-Port für Port 3 (Client-Netzwerk für festen Modus) |                                                     |
| Switch-Port für Port 4 (Grid-Netzwerk für Fixed-Modus)    |                                                     |

## Informationen zum Anschließen des SG6000-CN-Controllers an das Grid-Netzwerk erforderlich

Das Grid-Netzwerk für StorageGRID ist ein erforderliches Netzwerk, das für den gesamten internen StorageGRID-Datenverkehr verwendet wird. Die Appliance wird über die 10/25-GbE-Ports des SG6000-CN-Controllers mit dem Grid-Netzwerk verbunden.

| Erforderliche Informationen                                                                                                    | Ihr Wert                                                          |
|----------------------------------------------------------------------------------------------------|-------------------------------------------------------------------|
| Netzwerk-Bond-Modus                                                                                                    | Bitte auswählen:<br>• Aktiv/Backup (Standard)<br>• LACP (802.3ad) |
| VLAN-Tagging aktiviert                                                                                                    | Bitte auswählen:<br>• Nein (Standard)<br>• Ja.                    |
| VLAN-Tag (bei aktiviertem VLAN-Tagging)                                                                                                    | Geben Sie einen Wert zwischen 0<br>und 4095 ein:                  |
| DHCP-zugewiesene IP-Adresse für das Grid-Netzwerk, sofern nach dem Einschalten verfügbar                                                                                                    | <ul><li>IPv4-Adresse (CIDR):</li><li>Gateway:</li></ul>           |
| Statische IP-Adresse, die Sie für den Appliance-Speicherknoten im Grid-<br>Netzwerk verwenden möchten<br><b>Hinweis:</b> Wenn Ihr Netzwerk kein Gateway hat, geben Sie die gleiche<br>statische IPv4-Adresse für das Gateway an. | <ul><li>IPv4-Adresse (CIDR):</li><li>Gateway:</li></ul>           |
| Grid-Netzwerknetze (CIDRs)                                                                                                    |                                                                   |

## Informationen zum Anschließen des SG6000-CN-Controllers an das Client-Netzwerk erforderlich

Das Client-Netzwerk für StorageGRID ist ein optionales Netzwerk, das in der Regel für den Zugriff auf das Grid auf das Clientprotokoll verwendet wird. Die Appliance wird über die 10/25-GbE-Ports des SG6000-CN-Controllers mit dem Client-Netzwerk verbunden.

| Erforderliche Informationen                                                                                                    | Ihr Wert                                                                                  |
|----------------------------------------------------------------------------------------------------|-------------------------------------------------------------------------------------------|
| Client-Netzwerk aktiviert                                                                                                    | Bitte auswählen:<br>• Nein (Standard)<br>• Ja.                                            |
| Netzwerk-Bond-Modus                                                                                                    | <ul><li>Bitte auswählen:</li><li>Aktiv/Backup (Standard)</li><li>LACP (802.3ad)</li></ul> |
| VLAN-Tagging aktiviert                                                                                                    | Bitte auswählen:<br>• Nein (Standard)<br>• Ja.                                            |
| VLAN-Tag (bei aktiviertem VLAN-Tagging)                                                                                                    | Geben Sie einen Wert zwischen 0<br>und 4095 ein:                                          |
| DHCP-zugewiesene IP-Adresse für das Client-Netzwerk, falls nach dem Einschalten verfügbar                                                                                                    | <ul><li>IPv4-Adresse (CIDR):</li><li>Gateway:</li></ul>                                   |
| Statische IP-Adresse, die Sie für den Appliance-Speicherknoten im<br>Client-Netzwerk verwenden möchten<br><b>Hinweis:</b> Wenn das Client-Netzwerk aktiviert ist, verwendet die<br>Standardroute auf dem Controller das hier angegebene Gateway. | <ul><li>IPv4-Adresse (CIDR):</li><li>Gateway:</li></ul>                                   |

# Informationen zum Anschließen des SG6000-CN Controllers an das BMC-Managementnetzwerk erforderlich

Sie können über den folgenden 1-GbE-Management-Port auf die BMC-Schnittstelle des SG6000-CN Controllers zugreifen. Dieser Port unterstützt die Remote-Verwaltung der Controller-Hardware über Ethernet unter Verwendung des IPMI-Standards (Intelligent Platform Management Interface).

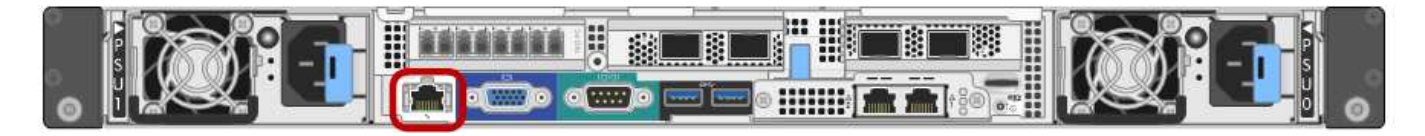

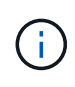

Sie können den Remote-IPMI-Zugriff für alle Appliances aktivieren oder deaktivieren, die einen BMC enthalten, indem Sie den privaten Endpunkt der Management-API VERWENDEN, PUT /private/bmc.

| Erforderliche Informationen                                                                                 | Ihr Wert                                                |
|----------------------------------------------------------------------------------------------------|---------------------------------------------------------|
| Ethernet-Switch-Port Sie stellen eine Verbindung zum BMC-<br>Management-Port her (im Diagramm eingekreist). |                                                         |
| DHCP-zugewiesene IP-Adresse für das BMC-Managementnetzwerk, sofern nach dem Einschalten verfügbar           | <ul><li>IPv4-Adresse (CIDR):</li><li>Gateway:</li></ul> |
| Statische IP-Adresse, die Sie für den BMC-Verwaltungsport verwenden möchten                                 | <ul><li>IPv4-Adresse (CIDR):</li><li>Gateway:</li></ul> |

## Verwandte Informationen

- "SG6000 Controller"
- "Überprüfen Sie die Appliance-Netzwerkverbindungen"
- "Port-Bond-Modi (SG6000-CN-Controller)"
- "Kabelgerät (SG6000)"
- "Konfigurieren Sie StorageGRID-IP-Adressen"

# Installationsinformationen (SG5700) erfassen

Notieren Sie die erforderlichen Informationen für jedes Netzwerk, das Sie mit dem Gerät verbinden, in den Tabellen. Diese Werte sind für die Installation und Konfiguration der Hardware erforderlich.

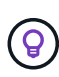

Verwenden Sie anstelle der Tabellen das mit ConfigBuilder bereitgestellte Arbeitsbuch. Mit der Arbeitsmappe "ConfigBuilder" können Sie Ihre Systeminformationen hochladen und eine JSON-Datei erstellen, um einige Konfigurationsschritte im Installationsprogramm für StorageGRID-Appliances automatisch auszuführen. Siehe "Automatisierung der Appliance-Installation und -Konfiguration".

# Für die Verbindung mit SANtricity System Manager auf dem E2800 Controller erforderliche Informationen

Sie verbinden den Controller der E2800 Serie mit dem Managementnetzwerk, das Sie für SANtricity System Manager verwenden.

| Erforderliche Informationen                                                            | Ihr Wert |
|----------------------------------------------------------------------------------------|----------|
| Ethernet-Switch-Port die Verbindung zum Management-Port 1 wird hergestellt             |          |
| MAC-Adresse für Management-Port 1 (auf einem Etikett in der Nähe von Port P1 gedruckt) |          |

| Erforderliche Informationen                                                                                                    | Ihr Wert                                       |
|----------------------------------------------------------------------------------------------------|------------------------------------------------|
| Über DHCP zugewiesene IP-Adresse für Management-Port 1, sofern nach dem Einschalten verfügbar                                                                                                    |                                                |
| <b>Hinweis:</b> Wenn das Netzwerk, das Sie mit dem E2800-Controller<br>verbinden, einen DHCP-Server enthält, kann der Netzwerkadministrator<br>die MAC-Adresse verwenden, um die vom DHCP-Server zugewiesene<br>IP-Adresse zu ermitteln. |                                                |
| Geschwindigkeit und Duplexmodus                                                                                                    | Muss sein:                                     |
| <b>Hinweis:</b> Sie müssen sicherstellen, dass der Ethernet-Switch für das SANtricity-System-Manager-Managementnetzwerk auf Autonegotiation gesetzt ist.                                                                                 | <ul> <li>Autonegotiation (Standard)</li> </ul> |
| IP-Adressformat                                                                                                    | Bitte auswählen:                               |
|                                                                                                    | • IPv4                                         |
|                                                                                                    | • IPv6                                         |
| Statische IP-Adresse, die Sie für die Appliance im Managementnetzwerk                                                                                                    | Für IPv4:                                      |
|                                                                                                    | IPv4-Adresse:                                  |
|                                                                                                    | Subnetzmaske:                                  |
|                                                                                                    | • Gateway:                                     |
|                                                                                                    | Für IPv6:                                      |
|                                                                                                    | IPv6-Adresse:                                  |
|                                                                                                    | Routingfähige IP-Adresse:                      |
|                                                                                                    | E2800 Controller-Router-IP-<br>Adresse:        |

# Für die Verbindung des E5700SG-Controllers mit dem Admin-Netzwerk erforderliche Informationen

Das Admin-Netzwerk für StorageGRID ist ein optionales Netzwerk, das zur Systemadministration und -Wartung verwendet wird. Die Appliance wird über die 1-GbE-Management-Ports des E5700SG Controllers mit dem Admin-Netzwerk verbunden.

| Erforderliche Informationen | Ihr Wert         |
|-----------------------------|------------------|
| Admin-Netzwerk aktiviert    | Bitte auswählen: |
|                             | • Nein           |
|                             | • Ja (Standard)  |
|                             |                  |

| Erforderliche Informationen                                                                                                    | Ihr Wert                                                |
|----------------------------------------------------------------------------------------------------|---------------------------------------------------------|
| Netzwerk-Bond-Modus                                                                                                    | Bitte auswählen:<br>• Unabhängig<br>• Aktiv/Backup      |
| Switch-Port für Port 1                                                                                                    |                                                         |
| Switch-Port für Port 2 (nur aktiv-Backup-Netzwerk-Bond-Modus)                                                                                                    |                                                         |
| Über DHCP zugewiesene IP-Adresse für Management-Port 1, sofern<br>nach dem Einschalten verfügbar<br>Hinweis: enthält das Admin-Netzwerk einen DHCP-Server, zeigt der<br>E5700SG-Controller nach dem Start die DHCP-zugewiesene IP-<br>Adresse auf seinem 7-Segment-Display an. Sie können auch die IP-<br>Adresse bestimmen, die über DHCP zugewiesen wurde, indem Sie die<br>MAC-Adresse verwenden, um die zugewiesene IP-Adresse zu ermitteln. | <ul><li>IPv4-Adresse (CIDR):</li><li>Gateway:</li></ul> |
| Statische IP-Adresse, die Sie für den Appliance-Speicherknoten im<br>Admin-Netzwerk verwenden möchten<br><b>Hinweis:</b> Wenn Ihr Netzwerk kein Gateway hat, geben Sie die gleiche<br>statische IPv4-Adresse für das Gateway an.                                                                                                    | <ul><li>IPv4-Adresse (CIDR):</li><li>Gateway:</li></ul> |
| Admin-Netzwerk-Subnetze (CIDR)                                                                                                    |                                                         |

# Erforderliche Informationen zum Verbinden und Konfigurieren von 10/25-GbE-Ports auf dem E5700SG Controller

Die vier 10/25-GbE-Ports des E5700SG-Controllers stellen eine Verbindung zum StorageGRID-Grid-Netzwerk und dem Client-Netzwerk her.

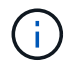

# Siehe "Port-Bond-Modi (E5700SG Controller)".

| Erforderliche Informationen                                                                                                    | Ihr Wert                                             |
|----------------------------------------------------------------------------------------------------|------------------------------------------------------|
| Verbindungsgeschwindigkeit                                                                                                    | Bitte auswählen:                                     |
| <b>Hinweis:</b> Wenn Sie 25 GbE wählen, installieren Sie SPF28 Transceiver.<br>Autonegotiation wird nicht unterstützt, daher müssen Sie auch die Ports<br>und die verbundenen Switches für 25 GbE konfigurieren. | <ul><li>10 GbE (Standard)</li><li>25 GBitE</li></ul> |
| Port Bond-Modus                                                                                                    | Bitte auswählen:<br>• Fest (Standard)<br>• Aggregat  |

| Erforderliche Informationen              | Ihr Wert |
|------------------------------------------|----------|
| Switch-Port für Port 1 (Client-Netzwerk) |          |
| Switch-Port für Port 2 (Grid-Netzwerk)   |          |
| Switch-Port für Port 3 (Client-Netzwerk) |          |
| Switch-Port für Port 4 (Grid-Netzwerk)   |          |

### Zum Verbinden des E5700SG-Controllers mit dem Grid-Netzwerk erforderliche Informationen

Das Grid-Netzwerk für StorageGRID ist ein erforderliches Netzwerk, das für den gesamten internen StorageGRID-Datenverkehr verwendet wird. Die Appliance wird über die 10/25-GbE-Ports des E5700SG-Controllers mit dem Grid-Netzwerk verbunden.

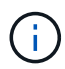

# Siehe "Port-Bond-Modi (E5700SG Controller)".

| Erforderliche Informationen                                                                                                    | Ihr Wert                                                          |
|----------------------------------------------------------------------------------------------------|-------------------------------------------------------------------|
| Netzwerk-Bond-Modus                                                                                                    | Bitte auswählen:<br>• Aktiv/Backup (Standard)<br>• LACP (802.3ad) |
| VLAN-Tagging aktiviert                                                                                                    | Bitte auswählen:<br>• Nein (Standard)<br>• Ja.                    |
| VLAN-Tag (bei aktiviertem VLAN-Tagging)                                                                                                    | Geben Sie einen Wert zwischen 0<br>und 4095 ein:                  |
| <ul> <li>DHCP-zugewiesene IP-Adresse für das Grid-Netzwerk, sofern nach dem Einschalten verfügbar</li> <li>Hinweis: enthält das Grid-Netzwerk einen DHCP-Server, zeigt der E5700SG-Controller nach dem Start die DHCP-zugewiesene IP-Adresse für das Grid-Netzwerk auf seiner 7-Segment-Anzeige an.</li> </ul> | <ul><li>IPv4-Adresse (CIDR):</li><li>Gateway:</li></ul>           |
| Statische IP-Adresse, die Sie für den Appliance-Speicherknoten im Grid-<br>Netzwerk verwenden möchten<br><b>Hinweis:</b> Wenn Ihr Netzwerk kein Gateway hat, geben Sie die gleiche<br>statische IPv4-Adresse für das Gateway an.                                                                               | <ul><li>IPv4-Adresse (CIDR):</li><li>Gateway:</li></ul>           |

| Erforderliche Informationen                                                                                                    | Ihr Wert |
|----------------------------------------------------------------------------------------------------|----------|
| Grid-Netzwerknetze (CIDR)                                                                                                    |          |
| <b>Hinweis:</b> Wenn das Client-Netzwerk nicht aktiviert ist, verwendet die Standardroute auf dem Controller das hier angegebene Gateway. |          |

# Für die Verbindung des E5700SG-Controllers mit dem Client-Netzwerk erforderliche Informationen

Das Client-Netzwerk für StorageGRID ist ein optionales Netzwerk, das in der Regel für den Zugriff auf das Grid auf das Clientprotokoll verwendet wird. Die Appliance wird über die 10/25-GbE-Ports des E5700SG-Controllers mit dem Client-Netzwerk verbunden.

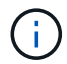

Siehe "Port-Bond-Modi (E5700SG Controller)".

| Erforderliche Informationen                                                                                                    | Ihr Wert                                                          |
|----------------------------------------------------------------------------------------------------|-------------------------------------------------------------------|
| Client-Netzwerk aktiviert                                                                                                    | Bitte auswählen:<br>• Nein (Standard)<br>• Ja.                    |
| Netzwerk-Bond-Modus                                                                                                    | Bitte auswählen:<br>• Aktiv/Backup (Standard)<br>• LACP (802.3ad) |
| VLAN-Tagging aktiviert                                                                                                    | Bitte auswählen:<br>• Nein (Standard)<br>• Ja.                    |
| VLAN-Tag<br>(Bei aktiviertem VLAN-Tagging)                                                                                                    | Geben Sie einen Wert zwischen 0<br>und 4095 ein:                  |
| DHCP-zugewiesene IP-Adresse für das Client-Netzwerk, falls nach dem Einschalten verfügbar                                                                                                    | <ul><li>IPv4-Adresse (CIDR):</li><li>Gateway:</li></ul>           |
| Statische IP-Adresse, die Sie für den Appliance-Speicherknoten im<br>Client-Netzwerk verwenden möchten<br><b>Hinweis:</b> Wenn das Client-Netzwerk aktiviert ist, verwendet die<br>Standardroute auf dem Controller das hier angegebene Gateway. | <ul><li>IPv4-Adresse (CIDR):</li><li>Gateway:</li></ul>           |

#### Verwandte Informationen

- "Netzwerkverbindungen (SG5700)"
- "Port-Bond-Modi (E5700SG Controller)"

• "Hardware konfigurieren (SG5700)"

# Erfassen von Installationsinformationen (SG100 und SG1000)

Notieren Sie die erforderlichen Informationen für jedes Netzwerk, das Sie mit dem Gerät verbinden, in den Tabellen. Diese Werte sind für die Installation und Konfiguration der Hardware erforderlich.

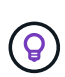

Verwenden Sie anstelle der Tabellen das mit ConfigBuilder bereitgestellte Arbeitsbuch. Mit der Arbeitsmappe "ConfigBuilder" können Sie Ihre Systeminformationen hochladen und eine JSON-Datei erstellen, um einige Konfigurationsschritte im Installationsprogramm für StorageGRID-Appliances automatisch auszuführen. Siehe "Automatisierung der Appliance-Installation und -Konfiguration".

# Überprüfen Sie die StorageGRID-Version

Vergewissern Sie sich vor der Installation einer SG100- oder SG1000-Service-Appliance, dass Ihr StorageGRID-System eine erforderliche Version der StorageGRID-Software verwendet.

| Appliance | Erforderliche StorageGRID Version          |
|-----------|--------------------------------------------|
| SG1000    | 11.3 oder höher (letzter Hotfix empfohlen) |
| SG100     | 11.4 oder höher (letzter Hotfix empfohlen) |

# Administrations- und Wartungs-Ports

Das Admin-Netzwerk für StorageGRID ist ein optionales Netzwerk, das zur Systemadministration und -Wartung verwendet wird. Die Appliance stellt über die folgenden 1-GbE-Management-Ports auf der Appliance eine Verbindung zum Admin-Netzwerk her.

SG100 RJ-45-Ports:

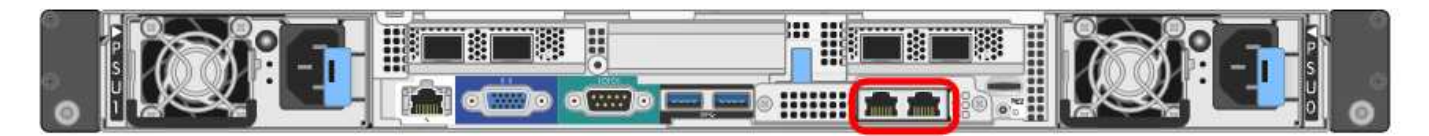

### SG1000 RJ-45-Ports:

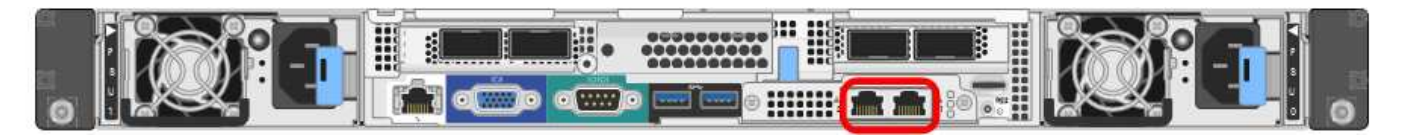

| Erforderliche Informationen | Ihr Wert                                      |
|-----------------------------|-----------------------------------------------|
| Admin-Netzwerk aktiviert    | Bitte auswählen:<br>• Nein<br>• Ja (Standard) |

| Erforderliche Informationen                                                                                                    | Ihr Wert                                                      |
|----------------------------------------------------------------------------------------------------|---------------------------------------------------------------|
| Netzwerk-Bond-Modus                                                                                                    | Bitte auswählen:<br>• Unabhängig (Standard)<br>• Aktiv/Backup |
| Switch-Port für den im Diagramm eingekreisten linken Port (Standard-<br>aktiver Port für unabhängigen Netzwerk-Bond-Modus)                                                                                                    |                                                               |
| Switch-Port für den rechten Port im Diagramm eingekreist (nur aktiv-<br>Backup-Netzwerk-Bond-Modus)                                                                                                    |                                                               |
| MAC-Adresse für den Netzwerkport Admin                                                                                                    |                                                               |
| <b>Hinweis:</b> das MAC-Adressenetikett auf der Vorderseite des Geräts listet<br>die MAC-Adresse für den BMC-Verwaltungsport auf. Um die MAC-<br>Adresse für den Admin-Netzwerk-Port zu ermitteln, fügen Sie 2 zur<br>Hexadezimalzahl auf dem Etikett hinzu. Wenn die MAC-Adresse auf<br>dem Etikett beispielsweise mit 09 endet, endet die MAC-Adresse für den<br>Admin-Port in 0B. Wenn die MAC-Adresse auf dem Etikett mit (y)FF<br>endet, endet die MAC-Adresse für den Admin-Port in (y+1)01. Sie<br>können diese Berechnung einfach durchführen, indem Sie den Rechner<br>unter Windows öffnen, ihn auf den Programmiermodus setzen, Hex<br>auswählen, die MAC-Adresse eingeben und dann + 2 = eingeben. |                                                               |
| DHCP-zugewiesene IP-Adresse für den Admin-Netzwerkport, sofern<br>nach dem Einschalten verfügbar<br>Hinweis: Sie können die IP-Adresse ermitteln, die über DHCP<br>zugewiesen wurde, indem Sie die MAC-Adresse verwenden, um die<br>zugewiesene IP zu ermitteln.                                                                                                    | <ul><li>IPv4-Adresse (CIDR):</li><li>Gateway:</li></ul>       |
| Statische IP-Adresse, die Sie für den Appliance-Knoten im Admin-<br>Netzwerk verwenden möchten<br><b>Hinweis:</b> Wenn Ihr Netzwerk kein Gateway hat, geben Sie die gleiche<br>statische IPv4-Adresse für das Gateway an.                                                                                                    | <ul><li>IPv4-Adresse (CIDR):</li><li>Gateway:</li></ul>       |
| Admin-Netzwerk-Subnetze (CIDR)                                                                                                    |                                                               |

# Netzwerkports

Die vier Netzwerkports auf der Appliance werden mit dem StorageGRID-Grid-Netzwerk und dem optionalen Client-Netzwerk verbunden.

| Erforderliche Informationen                               | Ihr Wert                                                                                                    |
|-----------------------------------------------------------|----------------------------------------------------------------------------------------------------|
| Verbindungsgeschwindigkeit                                | <ul> <li>Wählen Sie für das SG100 eine der folgenden Optionen aus:</li> <li>Auto (Standard)</li> <li>10 GBitE</li> <li>25 GBitE</li> <li>Wählen Sie für den SG1000 eine der folgenden Optionen aus:</li> <li>Auto (Standard)</li> <li>10 GBitE</li> <li>25 GBitE</li> <li>40 GBitE</li> <li>100 GBitE</li> <li>Hinweis: für die SG1000-, 10- und 25-GbE-Geschwindigkeiten sind QSA-Adapter erforderlich.</li> </ul> |
| Port Bond-Modus                                           | Bitte auswählen:<br>• Fest (Standard)<br>• Aggregat                                                                                                    |
| Switch-Port für Port 1 (Client-Netzwerk für festen Modus) |                                                                                                    |
| Switch-Port für Port 2 (Grid-Netzwerk für Fixed-Modus)    |                                                                                                    |
| Switch-Port für Port 3 (Client-Netzwerk für festen Modus) |                                                                                                    |
| Switch-Port für Port 4 (Grid-Netzwerk für Fixed-Modus)    |                                                                                                    |

# **Grid-Netzwerkports**

Das Grid-Netzwerk für StorageGRID ist ein erforderliches Netzwerk, das für den gesamten internen StorageGRID-Datenverkehr verwendet wird. Die Appliance wird über die vier Netzwerk-Ports mit dem Grid-Netzwerk verbunden.

| Erforderliche Informationen | Ihr Wert                                                                             |
|-----------------------------|--------------------------------------------------------------------------------------|
| Netzwerk-Bond-Modus         | Bitte auswählen: <ul> <li>Aktiv/Backup (Standard)</li> <li>LACP (802.3ad)</li> </ul> |
|                             | - ()                                                                                 |

| Erforderliche Informationen                                                                                                    | Ihr Wert                                                |
|----------------------------------------------------------------------------------------------------|---------------------------------------------------------|
| VLAN-Tagging aktiviert                                                                                                    | Bitte auswählen:<br>• Nein (Standard)<br>• Ja.          |
| VLAN-Tag (bei aktiviertem VLAN-Tagging)                                                                                                    | Geben Sie einen Wert zwischen 0<br>und 4095 ein:        |
| DHCP-zugewiesene IP-Adresse für das Grid-Netzwerk, sofern nach dem Einschalten verfügbar                                                                                                    | <ul><li>IPv4-Adresse (CIDR):</li><li>Gateway:</li></ul> |
| Statische IP-Adresse, die Sie für den Appliance-Node im Grid-Netzwerk<br>verwenden möchten<br>Hinweis: Wenn Ihr Netzwerk kein Gateway hat, geben Sie die gleiche<br>statische IPv4-Adresse für das Gateway an. | <ul><li>IPv4-Adresse (CIDR):</li><li>Gateway:</li></ul> |
| Grid-Netzwerknetze (CIDRs)                                                                                                    |                                                         |
| Einstellung für maximale Übertragungseinheit (MTU) (optional) Sie<br>können den Standardwert von 1500 verwenden oder die MTU auf einen<br>Wert setzen, der für Jumbo-Frames geeignet ist, z. B. 9000.          |                                                         |

## **Client-Netzwerkports**

Das Client-Netzwerk für StorageGRID ist ein optionales Netzwerk, das in der Regel für den Zugriff auf das Grid auf das Clientprotokoll verwendet wird. Die Appliance wird über die vier Netzwerk-Ports mit dem Client-Netzwerk verbunden.

| Erforderliche Informationen | Ihr Wert                                                          |
|-----------------------------|-------------------------------------------------------------------|
| Client-Netzwerk aktiviert   | Bitte auswählen:<br>• Nein (Standard)<br>• Ja.                    |
| Netzwerk-Bond-Modus         | Bitte auswählen:<br>• Aktiv/Backup (Standard)<br>• LACP (802.3ad) |
| VLAN-Tagging aktiviert      | Bitte auswählen:<br>• Nein (Standard)<br>• Ja.                    |

| Erforderliche Informationen                                                                                                    | Ihr Wert                                                |
|----------------------------------------------------------------------------------------------------|---------------------------------------------------------|
| VLAN-Tag (wenn VLAN-Tagging aktiviert ist)                                                                                                    | Geben Sie einen Wert zwischen 0<br>und 4095 ein:        |
| DHCP-zugewiesene IP-Adresse für das Client-Netzwerk, falls nach dem Einschalten verfügbar                                                                                                    | <ul><li>IPv4-Adresse (CIDR):</li><li>Gateway:</li></ul> |
| Statische IP-Adresse, die Sie für den Appliance-Knoten im Client-<br>Netzwerk verwenden möchten<br>Hinweis: Wenn das Client-Netzwerk aktiviert ist, verwendet die<br>Standardroute auf dem Gerät das hier angegebene Gateway. | <ul><li>IPv4-Adresse (CIDR):</li><li>Gateway:</li></ul> |

# **BMC-Management-Netzwerk-Ports**

Sie können über den in der Abbildung eingekreisten 1-GbE-Managementport auf die BMC-Schnittstelle auf der Services-Appliance zugreifen. Dieser Port unterstützt die Remote-Verwaltung der Controller-Hardware über Ethernet unter Verwendung des IPMI-Standards (Intelligent Platform Management Interface).

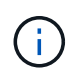

Sie können den Remote-IPMI-Zugriff für alle Appliances aktivieren oder deaktivieren, die einen BMC enthalten, indem Sie den privaten Endpunkt der Management-API VERWENDEN, PUT /private/bmc.

BMC-Management-Port SG100:

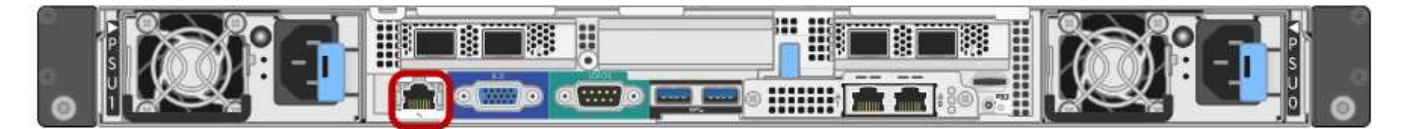

# SG1000 BMC-Management-Port:

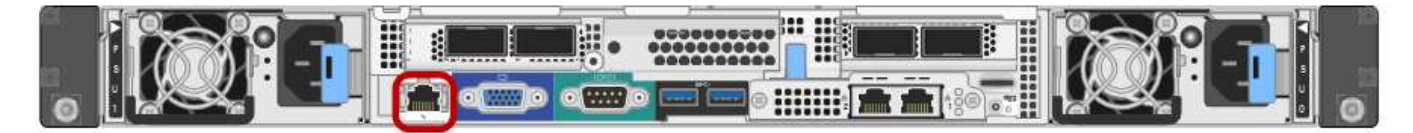

| Erforderliche Informationen                                                                                 | Ihr Wert                                                |
|----------------------------------------------------------------------------------------------------|---------------------------------------------------------|
| Ethernet-Switch-Port Sie stellen eine Verbindung zum BMC-<br>Management-Port her (im Diagramm eingekreist). |                                                         |
| DHCP-zugewiesene IP-Adresse für das BMC-Managementnetzwerk, sofern nach dem Einschalten verfügbar           | <ul><li>IPv4-Adresse (CIDR):</li><li>Gateway:</li></ul> |
| Statische IP-Adresse, die Sie für den BMC-Verwaltungsport verwenden möchten                                 | <ul><li>IPv4-Adresse (CIDR):</li><li>Gateway:</li></ul> |

### Verwandte Informationen

- "Kabelgerät (SG100 und SG1000)"
- "Konfigurieren Sie StorageGRID-IP-Adressen"

## Copyright-Informationen

Copyright © 2024 NetApp. Alle Rechte vorbehalten. Gedruckt in den USA. Dieses urheberrechtlich geschützte Dokument darf ohne die vorherige schriftliche Genehmigung des Urheberrechtsinhabers in keiner Form und durch keine Mittel – weder grafische noch elektronische oder mechanische, einschließlich Fotokopieren, Aufnehmen oder Speichern in einem elektronischen Abrufsystem – auch nicht in Teilen, vervielfältigt werden.

Software, die von urheberrechtlich geschütztem NetApp Material abgeleitet wird, unterliegt der folgenden Lizenz und dem folgenden Haftungsausschluss:

DIE VORLIEGENDE SOFTWARE WIRD IN DER VORLIEGENDEN FORM VON NETAPP ZUR VERFÜGUNG GESTELLT, D. H. OHNE JEGLICHE EXPLIZITE ODER IMPLIZITE GEWÄHRLEISTUNG, EINSCHLIESSLICH, JEDOCH NICHT BESCHRÄNKT AUF DIE STILLSCHWEIGENDE GEWÄHRLEISTUNG DER MARKTGÄNGIGKEIT UND EIGNUNG FÜR EINEN BESTIMMTEN ZWECK, DIE HIERMIT AUSGESCHLOSSEN WERDEN. NETAPP ÜBERNIMMT KEINERLEI HAFTUNG FÜR DIREKTE, INDIREKTE, ZUFÄLLIGE, BESONDERE, BEISPIELHAFTE SCHÄDEN ODER FOLGESCHÄDEN (EINSCHLIESSLICH, JEDOCH NICHT BESCHRÄNKT AUF DIE BESCHAFFUNG VON ERSATZWAREN ODER -DIENSTLEISTUNGEN, NUTZUNGS-, DATEN- ODER GEWINNVERLUSTE ODER UNTERBRECHUNG DES GESCHÄFTSBETRIEBS), UNABHÄNGIG DAVON, WIE SIE VERURSACHT WURDEN UND AUF WELCHER HAFTUNGSTHEORIE SIE BERUHEN, OB AUS VERTRAGLICH FESTGELEGTER HAFTUNG, VERSCHULDENSUNABHÄNGIGER HAFTUNG ODER DELIKTSHAFTUNG (EINSCHLIESSLICH FAHRLÄSSIGKEIT ODER AUF ANDEREM WEGE), DIE IN IRGENDEINER WEISE AUS DER NUTZUNG DIESER SOFTWARE RESULTIEREN, SELBST WENN AUF DIE MÖGLICHKEIT DERARTIGER SCHÄDEN HINGEWIESEN WURDE.

NetApp behält sich das Recht vor, die hierin beschriebenen Produkte jederzeit und ohne Vorankündigung zu ändern. NetApp übernimmt keine Verantwortung oder Haftung, die sich aus der Verwendung der hier beschriebenen Produkte ergibt, es sei denn, NetApp hat dem ausdrücklich in schriftlicher Form zugestimmt. Die Verwendung oder der Erwerb dieses Produkts stellt keine Lizenzierung im Rahmen eines Patentrechts, Markenrechts oder eines anderen Rechts an geistigem Eigentum von NetApp dar.

Das in diesem Dokument beschriebene Produkt kann durch ein oder mehrere US-amerikanische Patente, ausländische Patente oder anhängige Patentanmeldungen geschützt sein.

ERLÄUTERUNG ZU "RESTRICTED RIGHTS": Nutzung, Vervielfältigung oder Offenlegung durch die US-Regierung unterliegt den Einschränkungen gemäß Unterabschnitt (b)(3) der Klausel "Rights in Technical Data – Noncommercial Items" in DFARS 252.227-7013 (Februar 2014) und FAR 52.227-19 (Dezember 2007).

Die hierin enthaltenen Daten beziehen sich auf ein kommerzielles Produkt und/oder einen kommerziellen Service (wie in FAR 2.101 definiert) und sind Eigentum von NetApp, Inc. Alle technischen Daten und die Computersoftware von NetApp, die unter diesem Vertrag bereitgestellt werden, sind gewerblicher Natur und wurden ausschließlich unter Verwendung privater Mittel entwickelt. Die US-Regierung besitzt eine nicht ausschließliche, nicht übertragbare, nicht unterlizenzierbare, weltweite, limitierte unwiderrufliche Lizenz zur Nutzung der Daten nur in Verbindung mit und zur Unterstützung des Vertrags der US-Regierung, unter dem die Daten bereitgestellt wurden. Sofern in den vorliegenden Bedingungen nicht anders angegeben, dürfen die Daten ohne vorherige schriftliche Genehmigung von NetApp, Inc. nicht verwendet, offengelegt, vervielfältigt, geändert, aufgeführt oder angezeigt werden. Die Lizenzrechte der US-Regierung für das US-Verteidigungsministerium sind auf die in DFARS-Klausel 252.227-7015(b) (Februar 2014) genannten Rechte beschränkt.

### Markeninformationen

NETAPP, das NETAPP Logo und die unter http://www.netapp.com/TM aufgeführten Marken sind Marken von NetApp, Inc. Andere Firmen und Produktnamen können Marken der jeweiligen Eigentümer sein.